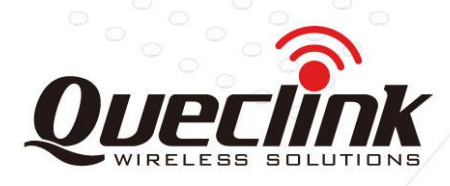

# WR100 User Manual

Version: 1.01

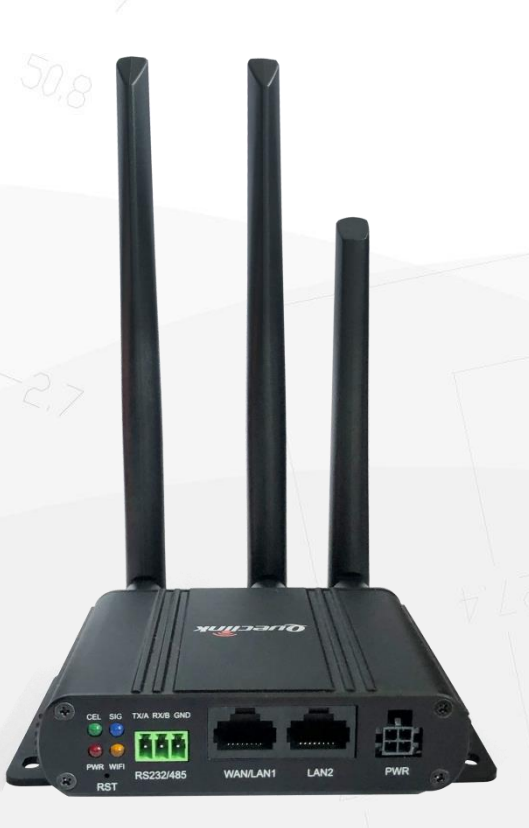

International Telematics Solutions Innovator

www.queclink.com

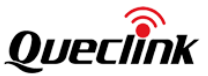

| Document Title | WR100 User Manual |
|----------------|-------------------|
| Version        | 1.01              |
| Date           | 2021-11-19        |
| Status         | Released          |

#### **General Notes**

Queclink offers this information as a service to its customers, to support application and engineering efforts that use the products designed by Queclink. The information provided is based upon requirements specifically provided to Queclink by the customers. Queclink has not undertaken any independent search for additional relevant information, including any information that may be in the customer's possession. Furthermore, system validation of this product designed by Queclink within a larger electronic system remains the responsibility of the customer or the customer's system integrator. All specifications supplied herein are subject to change.

#### Copyright

This document contains proprietary technical information which is the property of Queclink. Copying of this document, distribution to others or using or communication of the contents thereof is forbidden without express authority. Offenders are liable to the payment of damages. All rights are reserved in the event of a patent grant or registration of a utility model or design. All specifications supplied herein are subject to change without notice at any time.

Copyright © Queclink Wireless Solutions Co., Ltd. 2021

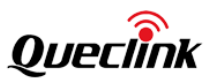

# Contents

| 0. Revision History         | 6  |
|-----------------------------|----|
| 1. Overview                 | 7  |
| 1.1 Description             | 7  |
| 1.2 Major Features          | 7  |
| 1.3 Technical Specification | 7  |
| 1.4 Software Architecture   | 9  |
| 2. Hardware                 | 10 |
| 2.1 Structure               | 10 |
| 2.2 Interfaces              | 10 |
| 2.3 LEDs                    |    |
| 2.4 Accessories             | 11 |
| 2.5 Installation            | 12 |
| 3. Initial Configuration    | 14 |
| 3.1 Configure the PC        | 14 |
| 3.2 Login to device         | 15 |
| 3.3 Control Panel           |    |
| 4. Software Configuration   |    |
| 4.1 Status                  | 16 |
| 4.1.1 Overview              | 16 |
| 4.1.2 Device                | 16 |
| 4.1.3 Network->Mobile       | 17 |
| 4.1.4 Network->WAN          | 19 |
| 4.1.5 Network->LAN          | 19 |
| 4.1.6 Network->WLAN         | 20 |
| 4.1.7 Applications          | 21 |
| 4.1.8 VPN                   | 21 |
| 4.1.9 Routes                | 22 |
| 4.1.10 Traffic              | 23 |
| 4.1.11 Log Viewer           | 24 |
| 4.2 Network                 | 25 |
| 4.2.1 Link Management       | 25 |

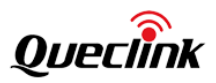

| 4.2.2 Mobile.   |                                   | 27  |
|-----------------|-----------------------------------|-----|
|                 | 4.2.2.1 General                   | .27 |
|                 | 4.2.2.2 SIM Management            | .28 |
|                 | 4.2.2.3 Data Limit                | .30 |
| 4.2.3 WAN       |                                   | 30  |
| 4.2.4 LAN       |                                   | 34  |
| 4.2.5 WLAN      |                                   | 37  |
| 4 2 6 Routing   |                                   | 39  |
| 1.2.0 1.0000116 |                                   | 20  |
|                 | 4.2.0.1 Statit                    | .39 |
|                 | 4.2.6.2 KIP                       | .40 |
| 4.2.7 Firewall  |                                   | 41  |
|                 | 4.2.7.1 NAT                       | .41 |
|                 | 4.2.7.2 Domain Filter             | .43 |
|                 | 4.2.7.3 IP/MAC Filter             | .43 |
|                 | 4.2.7.4 DMZ                       | .44 |
|                 | 4.2.7.5 DDOS                      | .45 |
| 4.3 Services    |                                   | 46  |
|                 |                                   | 16  |
| 4.3.1 VPN       |                                   | 40  |
|                 | 4.3.1.1 PPTP                      | .46 |
|                 | 4.3.1.2 L2TP                      | .48 |
|                 | 4.3.1.3 OPENVPN                   | .50 |
|                 | 4.3.1.4 IPSec                     | .59 |
|                 | 4.3.1.5 GRE Tunnel                | .63 |
| 4.3.2 SMS Uti   | lities                            | 65  |
| 4.3.3 RS232/F   | RS485                             | 66  |
|                 | 4 3 3 1 RS232/RS485 Configuration | 66  |
|                 | 4 3 3 2 MOTT<->MODBUS RTU         | .00 |
|                 | 4 3 3 3 MODBUS TCP<-> MODBUS RTU  | 72  |
|                 |                                   | 72  |
|                 |                                   | 72  |
| 4.3.5 Auto Re   | covery                            | 74  |
|                 | 4.3.5.1 Timing Task               | .74 |
|                 | 4.3.5.2 ICMP                      | .75 |
| 4.4 System      |                                   | 76  |
| 4.4.2           | L Setup Wizard                    | .76 |
| 4.4.2           | 2 Administration                  | .77 |
|                 | 4.4.2.1 General                   | .77 |
|                 | 4.4.2.2 Access Control            | .78 |
|                 | 4.4.2.3 Configuration File        | .78 |
| 4.4.3           | 3 Reboot                          | .79 |

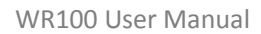

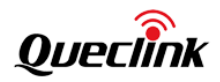

| 4.4.4 NTP                    | 79 |
|------------------------------|----|
| 4.4.5 Upgrade                | 80 |
| 4.5 Reset Button             | 81 |
| 5. FAQ                       | 82 |
| 5.1 SIM Slot                 | 82 |
| 5.2 No Signal                | 82 |
| 5.3 Cannot Find SIM/UIM Card | 82 |
| 5.4 VPN Cannot Connect       | 82 |
| Glossary                     | 84 |

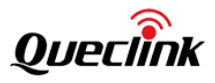

# 0. Revision History

| Version | Date       | Author       | Description of change |
|---------|------------|--------------|-----------------------|
| 1.00    | 2021-09-10 | Vincent Zhou | Initial version       |
| 1.01    | 2021-11-19 | Vincent Zhou | Added new features    |

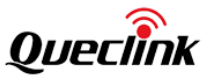

# 1. Overview

#### 1.1 Description

The Queclink WR100 dual SIM industrial cellular router is a rugged cellular router offering highspeed stable mobile connectivity for machine to machine (M2M) applications. Based on 3G/4G LTE technology, WR100 adopts high-performance 32-bit processor and embedded operating system design. APN/VPDN private network access and dual SIM backup design guarantee data transmission security and provide high-speed, reliable routing and data transmission capabilities. Equipped with 2 Ethernet ports, Wi-Fi, RS232/RS485 port, all of which make it can be widely used in telecommunications, finance, information media, electric industry, retailing, automotive and environmental industries.

#### **1.2 Major Features**

- Dual 4G (LTE) SIM to provide quick access to Internet- Cat 4 DL up to 150 Mbps, UL up to 50 Mbps; compatible with 3G, 2G network.
- 2 Ethernet ports, 1 RS-232/RS-485 to connect to a wide variety of equipment.
- 8-32VDC wide range power supply and -30 °C to 70 °C temperature range to provide high reliability.
- L2TP/PPTP/IPsec/OpenVPN/GRE VPN services to provide highly secure data transmission for devices.
- Static routing, RIPv1, RIPv2 and policy routing to provide various routing functions.

| Hardware      |                                                                                                    |
|---------------|----------------------------------------------------------------------------------------------------|
| CPU           | Qualcomm 9531, 650 MHz                                                                                                    |
| RAM           | 128 MB, DDR2                                                                                                    |
| FLASH memory  | 16 MB SPI Flash                                                                                                    |
| Mobile module | 4G (LTE) – Cat 4 up to 150 Mbps, 3G (WCDMA or CDMA), 2G (GSM)                                                                                                |
| Ethernet      | 2 x 10/100 Ethernet ports: 1 x WAN (configurable as LAN), 1 x LAN<br>ports, 10/100 Mbps, comply IEEE 802.3, IEEE 802.3u standards,<br>supports auto MDI/MDIX |
| Status LEDs   | 1 x Power LED, 1 x CELL LED, 1 x Wi-Fi LED, 1 x Signal strength LED                                                                                          |
| SIM           | 2 x SIM slots (Mini SIM - 2FF), 1.8 V/3 V, external SIM holders                                                                                              |
| Power         | 4-pin power connector with 2 pins for input/output                                                                                                    |
| Antennas      | 2 x SMA for LTE, 2 x RP-SMA for Wi-Fi antenna connectors                                                                                                    |
| RS232/RS485   | RS232 (without RTS, CTS), 300-115200 baud rate/ RS485 half-duplex (2 wires), 300-115200 baud rate                                                            |
| Reset         | Reset/restore to default button                                                                                                    |

#### 1.3 Technical Specification

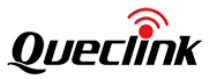

| Software                     |                                                                                                    |  |
|------------------------------|----------------------------------------------------------------------------------------------------|--|
| Operating system             | OpenWrt based Linux OS                                                                                  |  |
| SIM switch                   | 2 SIM cards, auto-switch cases: weak signal, no network, network denied, data connection fail           |  |
| Wireless mode                | IEEE 802.11b/g/n, Access Point (AP), Station (STA)                                                      |  |
| Routing                      | Static routing, dynamic routing (RIP v1/v2)                                                             |  |
| Network protocols            | TCP, UDP, IPv4, ICMP, NTP, DNS, HTTP, FTP, SMTP, SSL v3, TLS, ARP, PPPoE, SSH, DHCP, Telnet             |  |
| Connection<br>monitoring     | Ping Reboot, LCP and ICMP for link inspection                                                           |  |
| VPN                          | L2TP, PPTP, OPENVPN, IPSec, GRE tunnel                                                                  |  |
| Physical                     |                                                                                                    |  |
| Input voltage range          | 8 - 32 VDC (4-pin industrial socket), reverse polarity protection;<br>Surge protection >31 VDC 10us max |  |
| Power consumption            | < 7W                                                                                                    |  |
| Casing material              | Aluminum housing                                                                                        |  |
| Dimensions                   | 95 mm x 95 mm x 24 mm (W x D x H)                                                                       |  |
| Weight                       | 200g                                                                                                    |  |
| Operating Environment        | t                                                                                                    |  |
| Operating temperature        | -30 °C to 70 °C                                                                                         |  |
| Operating humidity           | 10% to 90% non-condensing                                                                               |  |
| Ingress Protection<br>Rating | IP30                                                                                                    |  |

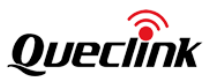

# **1.4 Software Architecture**

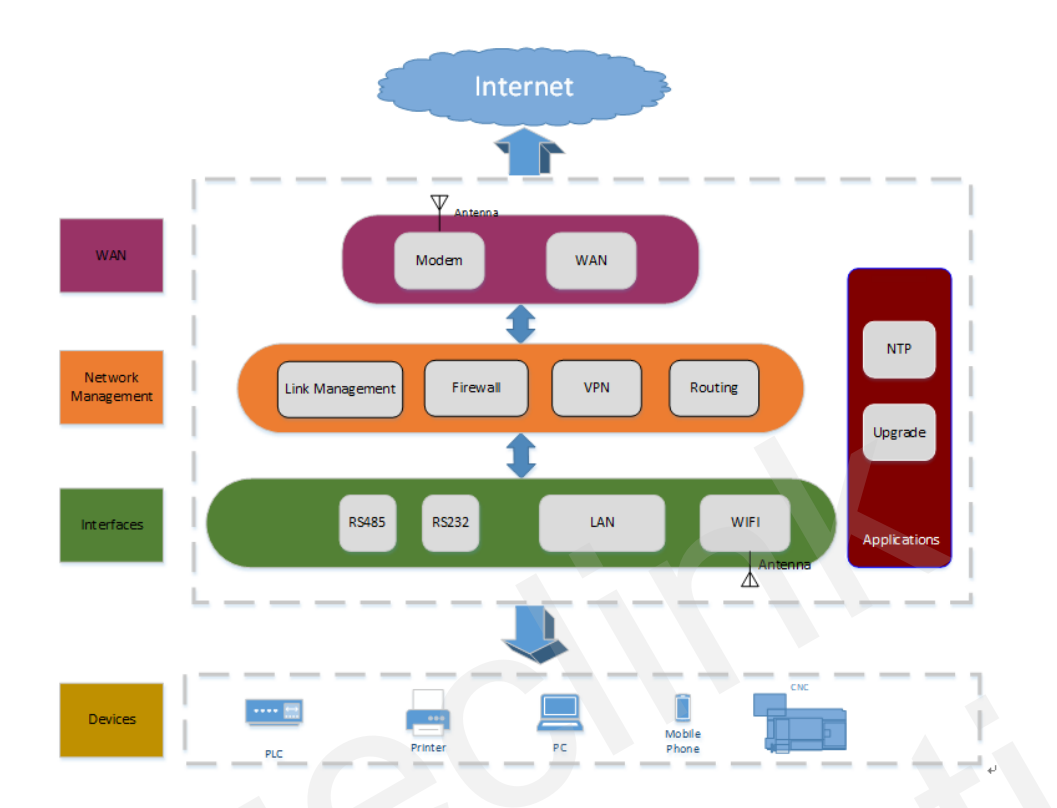

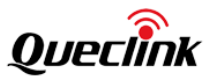

# 2. Hardware

## 2.1 Structure

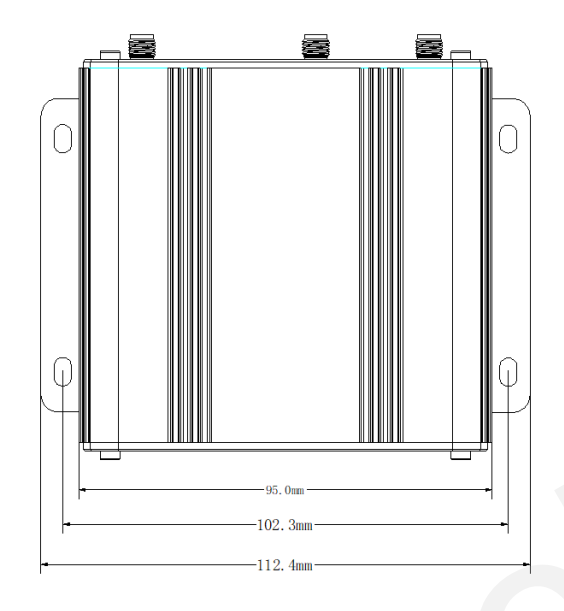

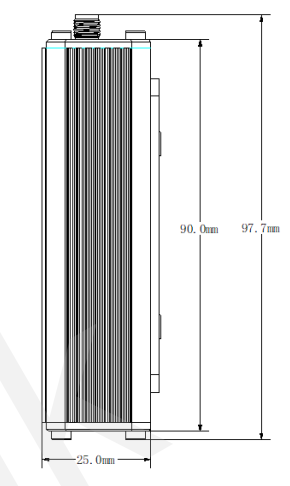

# 2.2 Interfaces

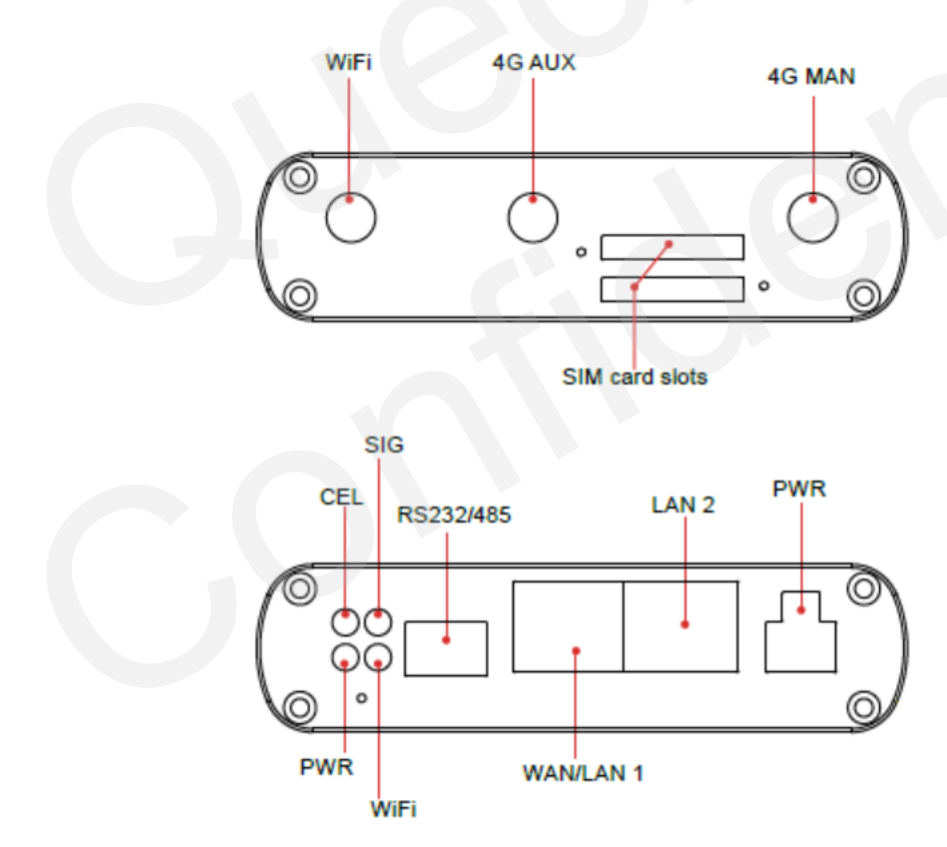

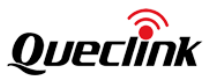

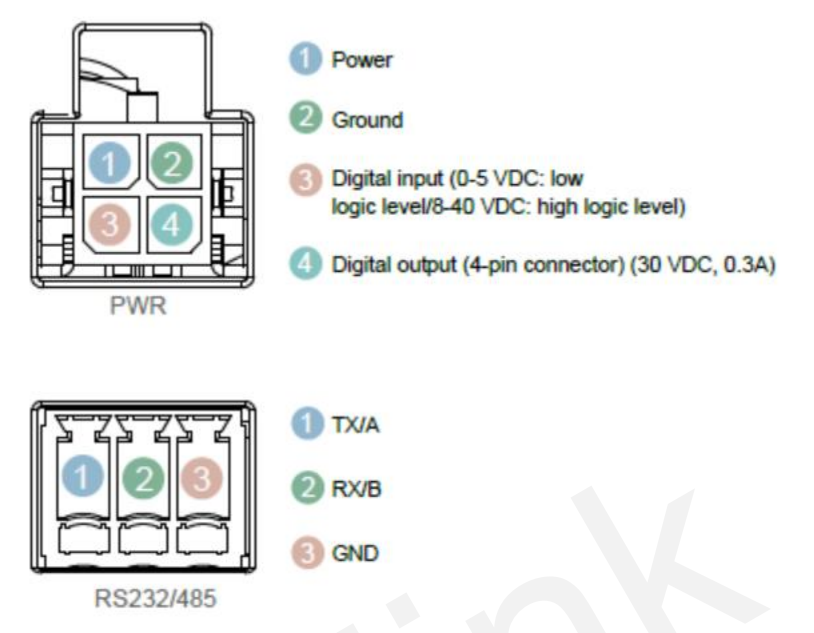

# 2.3 LEDs

| Name   | Status                      | Description                 |
|--------|-----------------------------|-----------------------------|
| PWR    | Red, solid                  | Power on                    |
|        | Off                         | Power off                   |
| Wi-Fi  | Orange, solid               | Wi-Fi on and working        |
|        | Orange blinking every 350ms | Data is being transferred   |
|        | Off                         | Wi-Fi off                   |
| CEL    | Green, solid                | Connecting to 4G network    |
|        | Green blinking every 0.5s   | Connecting to 2G/3G network |
|        | Off                         | No SIM or bad PIN           |
| SIGNAL | Blue, solid                 | 23 to 32                    |
| (RSSI) | Blue blinking every 1s      | 11 to 23                    |
|        | Blue blinking every 0.5s    | 1 to 10                     |
|        | Off                         | 0                           |

#### 2.4 Accessories

| Item          | Quantity | Note |
|---------------|----------|------|
| Power adaptor | 1        |      |
| 4G antenna    | 2        |      |

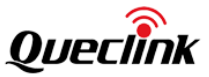

| Wi-Fi antenna   | 1 |              |
|-----------------|---|--------------|
| RJ45 cable      | 1 | 1 meter long |
| 3-pin connector | 1 |              |
| Mounting kits   | 1 |              |

## 2.5 Installation

#### 1. Insert SIM card:

- (1) Make sure the router is powered off.
- (2) Push the SIM holder button with the SIM ejection pin.
- (3) Pull out the SIM holder.
- (4) Insert your SIM card into the SIM holder.
- (5) Slide the SIM holder back into the router.

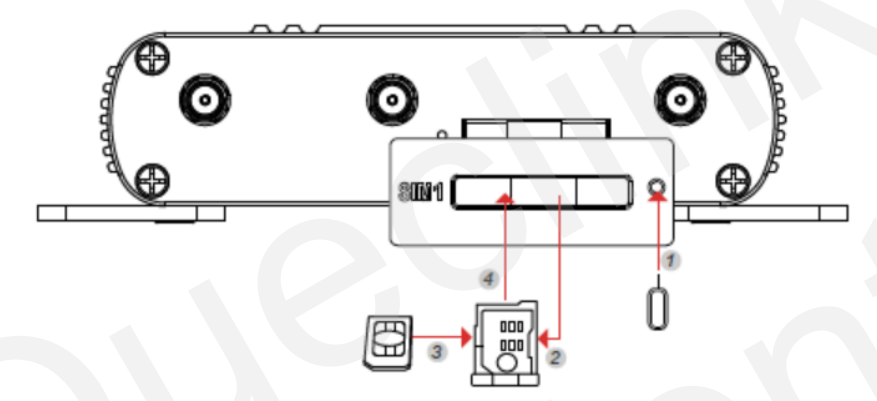

Note: The device is compatible with mini-SIM (2FF) size cards.

#### 2. Attach External LTE, Wi-Fi and GPS Antennas:

Attach the SMA external antenna to the router's connector and twist tightly. Make sure that the antenna type corresponds to the antenna connector. You can see the antenna type by the printing on the antenna.

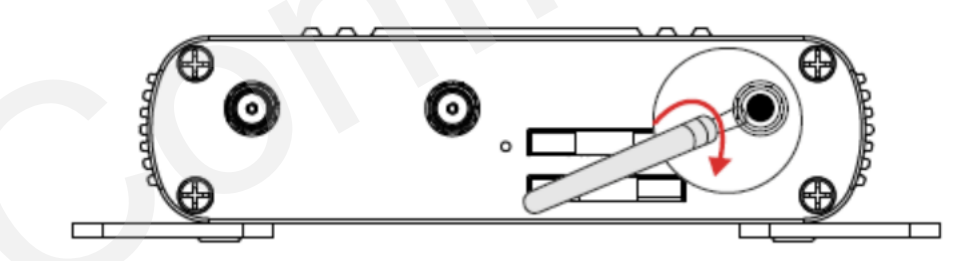

#### 3. Connect the Router to the devices

Connect an Ethernet cable to any port marked ETH0~ETH3 at the bottom of the router, and connect the other end of the cable to your computer or lower end device.

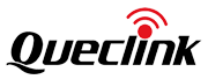

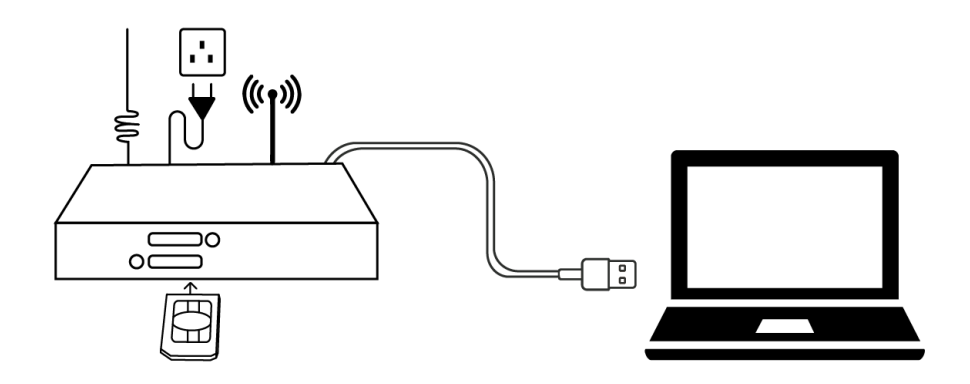

#### 4. Connect the 4-pin power cable to power on the Router.

Connect the power adaptor to the socket on the front of the router and plug the other end of the power adaptor into a power outlet. The router is designed to accept input voltage between 8V DC to 32V DC. Higher voltage input may damage the device.

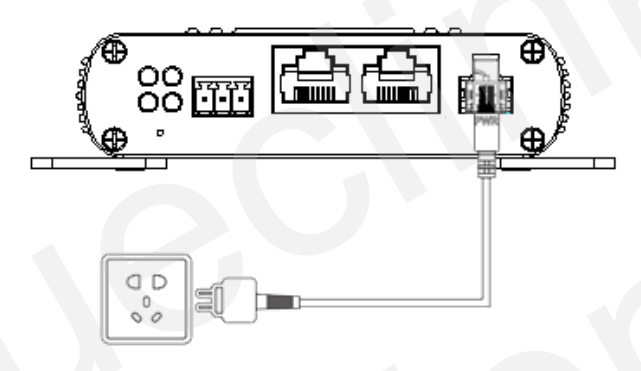

#### 5. Fix the Router

You can use 4pcs of M6\*10 flat-head Phillips screws to fix the router on the wall or other flat surface.

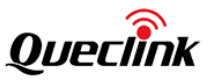

# 3. Initial Configuration

WR100 has a friendly WebUI. You can very easily configure the device through this UI. Make sure your computer has an Ethernet interface and web browser such as IE, Chrome, Firefox, etc.

# 3.1 Configure the PC

There are two methods to get IP address for the PC, one is to obtain an IP address automatically from "Local Area Connection", and another is to configure a static IP address manually within the same subnet of the router. Please refer to the steps below.

Here takes **Windows 7** as example to configure a static IP address, and the configuration for windows system is similar.

| ile Edit View | <ul> <li>Network and interior</li> <li>w Tools Advance</li> </ul> | ed Help                       | •   • • •    | Sear | en IVe | Eur J |
|---------------|-------------------------------------------------------------------|-------------------------------|--------------|------|--------|-------|
| Organize 💌    | Start this connection                                             | on Rename this connection »   |              | •    |        | 0     |
| Ather         | os AK8102/8100/8108                                               | SPCI-E Viviware virtuai Etrie | iner Haapter |      |        |       |

1. Click Start > Control panel, double-click Network and Sharing Center, and then double-click Local Area Connection.

| Networking                                                                 |                                                                      |                                    |
|----------------------------------------------------------------------------|----------------------------------------------------------------------|------------------------------------|
| Connect using:                                                             |                                                                      |                                    |
| Qualcomm Athero:                                                           | a AR8162/8166/816                                                    | 8 PCI-E Fast Etherr                |
|                                                                            |                                                                      | Configure                          |
| This connection uses the                                                   | following items:                                                     |                                    |
| Client for Micros                                                          | oft Networks                                                         |                                    |
| VMware Bridge                                                              | Protocol                                                             |                                    |
| 🛛 🖳 QoS Packet Sci                                                         | heduler                                                              |                                    |
| 🗹 📙 File and Printer                                                       | Sharing for Microsoft                                                | Networks                           |
| Internet Protoco                                                           | Version 6 (TCP/IP                                                    | (6)                                |
| 🗹 📥 Internet Protoco                                                       | Version 4 (TCP/IP                                                    | (4)                                |
| 🗹 🔺 Link-Layer Topo                                                        | ology Discovery Map                                                  | per I/O Driver                     |
| Link-Layer Topo                                                            | logy Discovery Res                                                   | oonder                             |
| Install                                                                    | Uninstall                                                            | Properties                         |
| Description                                                                |                                                                      |                                    |
| Transmission Control F<br>wide area network pro<br>across diverse intercor | Protocol/Internet Pro<br>tocol that provides of<br>nnected networks. | tocol. The default<br>ommunication |
|                                                                            |                                                                      |                                    |
|                                                                            | _                                                                    |                                    |

| 📱 Local Area Conne | ection Status |                    |
|--------------------|---------------|--------------------|
| General            |               |                    |
| Connection         |               |                    |
| IPv4 Connectivi    | ty:           | Internet           |
| IPv6 Connectivi    | ty:           | No Internet access |
| Media State:       |               | Enabled            |
| Duration:          |               | 09:30:11           |
| Speed:             |               | 100.0 Mbps         |
| Details            |               |                    |
| Activity —         | Sent — 👢      | Received           |
|                    |               | 1                  |
| Bytes:             | 12,818,574    | 83,948,334         |
| Properties         | 🚱 Disable 🛛 🛛 | Diagnose           |
|                    |               | Close              |

2. Click Properties in the window of Local Area Connection Status.

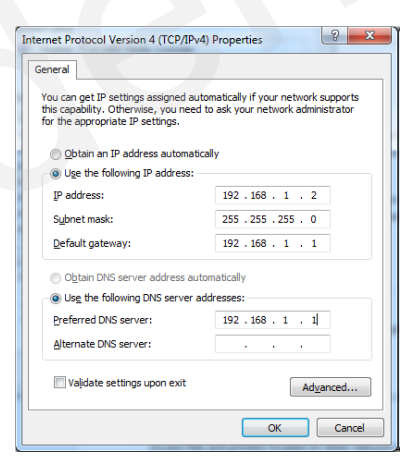

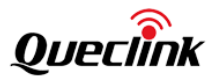

3. Choose Internet Protocol Version 4 (TCP/IPv4) and click Properties.

4. Use the following IP address:

Configure a static IP address manually within the same subnet of the router, the default router IP address is 192.168.1.1.

Click OK to finish the configuration.

### 3.2 Login to device

- 1. To enter the router's Web interface (WebUI), type http://192.168.1.1 into the URL field of your Internet browser.
- 2. Use the following login information when prompted for authentication:

| Queclink |                                                 |  |
|----------|-------------------------------------------------|--|
|          | Router Operating System                         |  |
| XA       | User name                                       |  |
|          | Password                                        |  |
|          | Login                                           |  |
|          | - Driving Smarter 107 -                         |  |
|          | Enzysteph & 2021 by Questink Workers Substants. |  |

Enter the username and password, and then click Login button. The default username is 'admin' and password is 'admin01'.

#### 3.3 Control Panel

After logging in, the home page of the WR100 Router's web interface is displayed. The home page is an overview of the router. It displays the network state, mobile connection state and Wi-Fi state of the router.

The page has language selection dropdown menu and exit button in the upper right corner. You can change language setting or logout the system easily.

| veclink     |                                      |                |                  |                      |                                         |           | E                       | nglish 👻         |
|-------------|--------------------------------------|----------------|------------------|----------------------|-----------------------------------------|-----------|-------------------------|------------------|
| itus 👻      |                                      |                | 0                | <u> </u>             | <u>ه</u>                                |           |                         | ^                |
| rview<br>ce | Connection<br>Oh 4m 4                | time<br>ISS    |                  | Uptin<br>Oh 6m       | ne<br>1 3s                              |           | Connected de            | evice number     |
| rork<br>ces | • Model                              | WR200LG        |                  |                      | <ul> <li>Software version</li> </ul>    | R00A01V01 | Beta28                  |                  |
| es          | <ul> <li>Hardware version</li> </ul> | V1.03          |                  |                      | <ul> <li>Serial number</li> </ul>       |           |                         |                  |
| ile Traffic | Mobile Traffic                       |                |                  |                      | Mobile                                  |           |                         |                  |
| twork •     | 5.78 KB/s                            |                |                  |                      | Data connection state<br>Connected      |           | Connected 10.140.188.85 |                  |
| rvices 👻    | 3.85 KB/s<br>1.93 KB/s               |                | 8-               |                      | Signal strength<br>SIM card slot in use |           | -61 dbm<br>SIM1         |                  |
| item 🝷      |                                      |                | (2 minute window | , 5 second interval) | Received/Sent                           |           | 2 MB/395.72 K           | В                |
|             | Receive: 0.01 KB/s                   | AVG: 0.88 KB/s | Peak:            | 7.01 KB/s            | SSID                                    |           | SSID                    | WR200LG-5G_A0B32 |

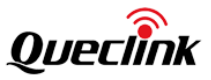

\* E

English

# 4. Software Configuration

#### 4.1 Status

This section includes the running status of the Router.

#### 4.1.1 Overview

The **Overview** page contains various information summaries, such as connection state, Wi-Fi state and real-time traffic, etc. It is also the homepage of the WebUI. The figure bellow is an example of the Overview page:

| Connection<br>Oh 5m 2 | ) tíme<br>10s  |             | Upt<br>Oh 6i               | time<br>m 38s         |            | Connected device number |
|-----------------------|----------------|-------------|----------------------------|-----------------------|------------|-------------------------|
| • Model               | WR200LG        |             |                            | Software version      | R00A01V01B | eta28                   |
| Hardware version      | V1.03          |             |                            | • Serial number       |            |                         |
| Mobile Traffic        |                |             |                            | Mobile                |            |                         |
| C 70 VD/-             |                |             |                            | Data connection state |            | Connected               |
| 2.10 6.072            |                |             |                            | Connected             |            | 10.140.188.85           |
| 3.85 KB/s             |                |             |                            | Signal strength       |            | -61 dbm                 |
| 1.93 KB/s             |                |             |                            | SIM card slot in use  |            | SIM1                    |
|                       |                |             |                            | Received/Sent         |            | 2.01 MB/406.26 KB       |
| -                     |                | (2 minute v | vindow, 5 second interval) | WLAN - 2.4G           |            | WLAN - 5G               |
| Receive: 0.53 KB/s    | AVG: 0.52 KB/s | Peak:       | 7.01 KB/s                  | SSID                  |            | SSID WR200LG-5G_A0B327  |
| Sent: 0.21 KB/s       | AVG: 0.21 KB/s | Peak:       | 1.69 KB/s                  | Connected devices     | 0          | Connected devices 0     |

#### 4.1.2 Device

The **Device page** displays the Router's hardware, software and modem related information. You can find serial number and software version in this page, which are important information of after sales maintenance.

| Device Information |                          | Modem Information | Modem Information                 |  |  |
|--------------------|--------------------------|-------------------|-----------------------------------|--|--|
| Model              | WR100LEU                 | Modem model       | EC200T                            |  |  |
| Host name          | Queclink-WR100LG.com     | FW version        | EC200TEUHAR02A09M16_01.001.01.001 |  |  |
| Firmware version   | WR100LEU_R00A01V01       |                   |                                   |  |  |
| Kernel version     | 3.3.8                    |                   |                                   |  |  |
| Local device time  | Mon Sep 13 09:22:33 2021 |                   |                                   |  |  |
| Hardware revision  | V1.01                    |                   |                                   |  |  |
| Uptime             | 1d 17h 17m 19s           |                   |                                   |  |  |
| Memory total/free  | 126264KB / 51836KB       |                   |                                   |  |  |

| Field Name | Description                                               |
|------------|-----------------------------------------------------------|
| Model      | Displays model number of the device.                      |
| Host name  | Displays the device's host name. The hostname can be used |

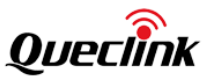

-

|                   | instead of the LAN IP address to communicate with the device  |
|-------------------|---------------------------------------------------------------|
|                   | inside the local network.                                     |
| Firmware version  | Displays the firmware version currently used by the device.   |
|                   | Displays the device's kernel version. A kernel is a computer  |
| Kernel version    | program responsible for connecting a device's software to its |
|                   | hardware                                                      |
| Local device time | Displays the current time as perceived by the device.         |
| Hardware version  | Displays the device's hardware version.                       |
| Uptime            | Displays the running time since the device's last start up.   |
| Memory total/free | Displays the amount of currently unused RAM.                  |
| Serial number     | A unique device identifier.                                   |
| Modem Model       | The modem's model number                                      |
| FW version        | Modem's current firmware version                              |

#### 4.1.3 Network->Mobile

The Mobile page has two tables, one table displays the wireless information and the SIM card in use, another one displays the connection information, including IP address, DNS, etc. The figure below is an example of the Mobile page:

| Mobile           |                      | Connected Infor | mation          |
|------------------|----------------------|-----------------|-----------------|
| Connection state | Connected            | Туре            | QMI             |
| IMEI             | 867698044656505      | IP address      | 10.140.188.85   |
| IMSI             | 460016787523345      | Netmask         | 255.255.255.252 |
| ICCID            | 89860119801294226691 | Gateway         | 10.140.188.86   |
| SIM card state   | READY                | DNS 1           | 120.80.80.80    |
| Signal strength  | -61 dbm              | DNS 2           | 221.5.88.88     |
| Cell ID          | 41753094             | Connected       | 0h 6m 32s       |
| Operator         | CHN-UNICOM           |                 |                 |
| Operator state   | Registered           |                 |                 |
| Connection type  | FDD LTE              |                 |                 |
| Connected band   | LTE BAND 3           |                 |                 |
| Bytes received   | 2,143,134            |                 |                 |
| Bytes sent       | 440,044              |                 |                 |
|                  |                      |                 |                 |

You can click Reboot modem or Restart connection button to restore the connection if the connection is abnormal. The Refresh button is to refresh all information fields in the page.

| Field Name       | Description                                                            |
|------------------|------------------------------------------------------------------------|
| Connection State | Indicates whether the device has an active mobile data connection      |
|                  | The IMEI (International Mobile Equipment Identity) is a unique 15      |
|                  | decimal digit number used to identify cellular modules.                |
|                  | The IMSI (international mobile subscriber identity) is a unique 15     |
| IMSI             | decimal digit (or less) number used to identify the user of a cellular |
|                  | network.                                                               |
| ICCID            | SIM card's ICCID is a unique serial number used to identify the SIM    |

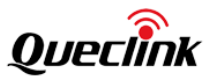

|                    | chip.                                                                |
|--------------------|----------------------------------------------------------------------|
|                    | The current SIM card state. Possible values are:                     |
|                    | • Ready - SIM card is inserted and ready to be used                  |
|                    | Inserted - SIM card is inserted                                      |
| SIM card state     | <ul> <li>Not inserted - SIM card is not inserted</li> </ul>          |
|                    | • Unknown - unable to obtain SIM card state value. Possible          |
|                    | communication issue between the device and the modem                 |
|                    | Received signal strength indicator (RSSI) measured in dBm. Values    |
| Signal strength    | closer to 0 mean a better signal strength                            |
| Cell ID            | The ID of the cell that the modem is currently connected with        |
| Operator           | Network operator's name                                              |
|                    | Shows whether the network has currently indicated the registration   |
|                    | of the mobile device. Possible values are:                           |
|                    | Unregistered - not registered to a network and the device is not     |
|                    | currently searching for a new operator to register to                |
|                    | Registered (home) - registered, home network                         |
| Operator state     | Searching - not registered to a network, but the device is currently |
|                    | searching for a new operator to register to                          |
|                    | Network denied - registration to network is denied by operator       |
|                    | Unknown - operator state is currently unknown                        |
|                    | Registered (roaming) - registered to network, roaming conditions     |
|                    | Mobile connection type. Possible values are:                         |
|                    | 2G: 2G (GSM), 2G (GPRS), 2G (EDGE)                                   |
| Connection type    | 3G: 3G (WCDMA), 3G (HSDPA), 3G (HSUPA), 3G (HSPA), 3G (HSPA+),       |
| connection type    | 3G (DC-HSPA+), 3G (HSDPA+HSUPA), UMTS                                |
|                    | 4G: 4G (LTE)                                                         |
|                    | N/A - not possible to determine at the moment                        |
| Connected band     | Currently used frequency band. For more information on supported     |
|                    | frequency bands                                                      |
| Bytes received     | Amount of data received through the mobile interface                 |
| Bytes sent         | Amount of data sent through the mobile interface                     |
| Restart Modem      | Reboots the device's cellular module                                 |
| Restart Connection | Restarts the mobile connection                                       |
| Refresh            | Refresh all information fields in the page                           |
| Туре               | The dialing mode of the connection                                   |
| IP address         | Router's modem IP address                                            |
|                    | A netmask is used to define how "large" a network is by specifying   |
| Netmask            | which part of the IP address denotes the network and which part      |
|                    | denotes the device                                                   |
| Gateway            | Gateway of the default route - an IP address through which the       |
|                    | router reaches the Internet                                          |
| DNS                | DNS servers used by the connection                                   |
| Connected          | Currently used connection uptime                                     |

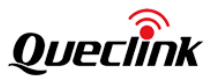

#### 4.1.4 Network->WAN

The **WAN** section displays information about the WAN interface, the connection type, IP address, Netmask, etc.

The figure below is an example of the WAN status page:

| tion           |                                     |                                                                           |                                                                                                    |                                                                                                    |                                                                                                    |
|----------------|-------------------------------------|---------------------------------------------------------------------------|----------------------------------------------------------------------------------------------------|----------------------------------------------------------------------------------------------------|----------------------------------------------------------------------------------------------------|
| IP address     | Netmask                             | Gateway                                                                   | DNS 1                                                                                                    | DNS 2                                                                                                    | Connected                                                                                                    |
| 192.168.60.157 | 255.255.255.0                       | 192.168.60.1                                                              | 192.168.60.1                                                                                                   | -                                                                                                    | 0h 16m 8s                                                                                                    |
|                | ion<br>IP address<br>192.168.60.157 | IP address         Netmask           192.168.60.157         255.255.255.0 | IP address         Netmask         Gateway           192.168.60.157         255.255.255.0         192.168.60.1 | Ip address         Netmask         Gateway         DNS 1           192.168.60.157         255.255.255.0         192.168.60.1         192.168.60.1 | IP address         Netmask         Gateway         DNS 1         DNS 2           192.168.60.157         255.255.255.0         192.168.60.1         192.168.60.1         192.168.60.1 |

**Field Name** Description Static - WAN network interface controller configuration parameters are set manually (used when the WAN gateway is not a DHCP server) DHCP - Dynamic Host Configuration Protocol; the WAN network interface controller acts as a DHCP client, meaning that it receives a Type dynamically assigned IP address and other network configuration parameters PPPoE - Point-to-Point Protocol over Ethernet; used to establish a Digital Subscriber Line (DSL) Internet service connection **IP** address Router's WAN IP address A netmask is used to define how "large" a network is by specifying Netmask which part of the IP address denotes the network and which part denotes the device Gateway of the default route - an IP address through which the router Gateway reaches the Internet DNS DNS servers used by the main WAN connection Connected Currently WAN interface connection uptime Refresh Refreshes all information fields in the page

The Refresh button is to refresh all information fields in the page.

#### 4.1.5 Network->LAN

The **LAN Information** page contains data on the router's LAN interfaces. There are two sections in this page, one is LAN information, including IP, Netmask, MAC address, connected time, and another one is DHCP lease, which contains information of DHCP clients.

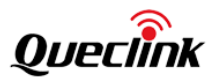

| Name    | IP address      | Netmask       | Ethernet MA       | AC address | Connected        |  |
|---------|-----------------|---------------|-------------------|------------|------------------|--|
| br-lan  | 192.168.1.1     | 255.255.255.0 | 78:05:41:15:4F:13 |            | 1d 17h 18m 30s   |  |
| Clients |                 |               |                   |            |                  |  |
|         | Hostname        |               | IP address        |            | MAC address      |  |
|         | DESKTOP-78IIHJH |               | 192.168.1.150     | 8          | C:47:BE:3C:6B:64 |  |

The Refresh button is to refresh all information fields in the page.

| Field Name           | Description                                                        |
|----------------------|--------------------------------------------------------------------|
| LAN Information      |                                                                    |
| Name                 | LAN interface name                                                 |
| IP address           | Router's LAN IP address                                            |
|                      | A netmask is used to define how "large" a network is by specifying |
| Netmask              | which part of the IP address denotes the network and which part    |
|                      | denotes the device                                                 |
| Ethernet MAC address | Router's LAN MAC address                                           |
| Connected            | The time since connection established                              |
| Clients              |                                                                    |
| Hostname             | DHCP client's hostname                                             |
| IP address           | DHCP client's IP address                                           |
| MAC address          | DHCP client's MAC address                                          |

#### 4.1.6 Network->WLAN

This page displays information about wireless connections and associated Wi-Fi stations. When router works in AP mode, the page displays AP information, otherwise, the page displays the connected station information.

The router can work either in Access Point (AP) mode or Station mode.

The figure below is an example of the WAN status page:

| SSID                | Channel                  | Mode | Encryption    | Wireless MAC      | Bit rate       |  |
|---------------------|--------------------------|------|---------------|-------------------|----------------|--|
| WR100LG-2.4G_154F14 | 11 (2.462GHz)            | AP   | None          | 78:05:41:15:4F:14 | 72 Mbit/s      |  |
| lients              |                          |      |               |                   |                |  |
| Host SSID           | Device name              |      | IP address    | MAC address       | Connected time |  |
| WR100LG-2.4G_154F14 |                          |      | 192.168.1.151 | 42:09:3E:E4:9E:CD | 0h 0m 51s      |  |
| WR100LG-2.4G_154F14 | nova_7_5G-37ac74192924dd | 5    | 192.168.1.107 | 22:BC:69:E5:2E:5B | 0h 31m 56s     |  |

The Refresh button is to refresh all information fields in the page.

| Field Name Description |  |
|------------------------|--|
|------------------------|--|

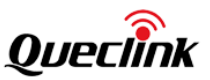

| SCID                                                                          | The broadcasted SSID (Service Set Identifier) of the wireless                                                                                                    |
|-------------------------------------------------------------------------------|----------------------------------------------------------------------------------------------------|
| 550                                                                           | network                                                                                                    |
| Channel                                                                       | Currently used channel. In most countries there are 13 Wi-Fi                                                                                                    |
| Channel                                                                       | channels on the 2.4 GHz band (14 in Japan) to choose from                                                                                                    |
|                                                                               | Connection mode. Can either be Access Point (AP) or Client. In AP                                                                                                    |
| Mode     mode others can conclusion       Encryption     The type of Wi-Fi er | mode others can connect to this router's wireless connection. In                                                                                                    |
|                                                                               | client mode router connects to other wireless networks                                                                                                    |
|                                                                               |                                                                                                    |
| Encryption                                                                    | The type of Wi-Fi encryption used                                                                                                    |
| Encryption<br>Wireless MAC                                                    | The type of Wi-Fi encryption used<br>The MAC (Media Access Control) address of the access point radio                                                                                                    |
| Encryption<br>Wireless MAC                                                    | The type of Wi-Fi encryption used<br>The MAC (Media Access Control) address of the access point radio<br>The signal quality between router's radio and some other device                                                                                                    |
| Encryption<br>Wireless MAC<br>Signal Quality                                  | The type of Wi-Fi encryption used<br>The MAC (Media Access Control) address of the access point radio<br>The signal quality between router's radio and some other device<br>that is connected to the router                                                                                                    |
| Encryption<br>Wireless MAC<br>Signal Quality                                  | The type of Wi-Fi encryption used<br>The MAC (Media Access Control) address of the access point radio<br>The signal quality between router's radio and some other device<br>that is connected to the router<br>The maximum possible physical throughput that the router's radio                                                                 |
| Encryption<br>Wireless MAC<br>Signal Quality<br>Bit rate                      | The type of Wi-Fi encryption used<br>The MAC (Media Access Control) address of the access point radio<br>The signal quality between router's radio and some other device<br>that is connected to the router<br>The maximum possible physical throughput that the router's radio<br>can handle. Bit rate will be shared between router and other |

#### 4.1.7 Applications

The Services table displays the status of the device's applications. Applications that are currently disabled are displayed in a red font; services abnormal are also displayed in a red font. The user can click ③ icon to direct to the configuration page of the services.

| lications           |             |         |        |   |
|---------------------|-------------|---------|--------|---|
| Applications Status |             |         |        |   |
|                     | Application | Enabled | Status |   |
|                     | NTP client  | Enabled | Normal | 0 |
|                     |             |         |        |   |
|                     |             |         |        |   |
|                     |             |         |        |   |

| Field Name  | Description                                       |
|-------------|---------------------------------------------------|
| Application | Name of the application                           |
| Enabled     | Display the enable/disable status of this service |
| Status      | Display the working status of this service        |

#### 4.1.8 VPN

The VPN table displays the status and connection information of all VPN link. The status is connected if a VPN connection is established. You can also see the IP address (work as client) or connected device number (work as server) in this page.

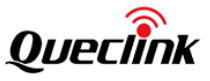

VPN

| рртр       |              |        |                  |      |
|------------|--------------|--------|------------------|------|
| Name       | Status       | Mode   | IP/Client Number | Time |
| 1          | Disabled     | Client | -                | -    |
| PPTP       | Disabled     | Server |                  |      |
| L2TP       |              |        |                  |      |
| Name       | Status       | Mode   | IP/Client Number | Time |
| 1          | Disconnected | Client |                  |      |
| L2TP       | Disabled     | Server |                  |      |
| OpenVPN    |              |        |                  |      |
| Name       | Status       | Mode   | IP/Client Number | Time |
| wr200      | Disabled     | Server |                  |      |
| 1          | Disabled     | Client | -                | -    |
| IPsec      |              |        |                  |      |
| Name       | Status       | Mode   | IP               | Time |
| www        | Enabled      | Main   |                  | •    |
| GRE Tunnel |              |        |                  |      |
| Name       | Status       | Source | IP               | Time |
|            |              |        |                  |      |

Copyright © 2021 by Queclink Wireless Solution

| Field Name       | Description                                                         |
|------------------|---------------------------------------------------------------------|
| Name             | Associated VPN name                                                 |
| Status           | Destination network address                                         |
| Mode             | Server or client                                                    |
|                  | If the VPN is a client, it displays the IP address allocated by the |
| IP/Client Number | server. If the VPN is a server, it displays the client number       |
|                  | connecting to the server.                                           |
| Time             | The total connection time of this connection                        |

#### 4.1.9 Routes

The **Routes** page displays the router's ARP table and active routes.

The ARP section displays the router's **ARP cache** (also known as ARP table) data. The ARP cache contains information on each known MAC address and its corresponding IP address. When the router receives a packet destined for a local host, the ARP program attempts to find a physical host or MAC address in the ARP cache that matches the IP address. If the ARP cache doesn't contain the needed IP address, ARP broadcasts a request packet to all LAN machines in order to find the device with the IP address in question.

The **Active IP routes** section displays the router's **routing table**. A routing table contains a list of routes to network destinations associated with and known by the router.

The figure below is an example of the ARP and IP routes section:

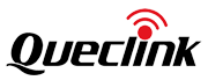

Routes

| ARP              |                  |                   |        |  |  |  |  |
|------------------|------------------|-------------------|--------|--|--|--|--|
| IP address       | MAC ac           | MAC address       |        |  |  |  |  |
| 192.168.1.150    | 8c:47:be:        | 8c:47:be:3c:6b:64 |        |  |  |  |  |
| Active IP Routes |                  |                   |        |  |  |  |  |
| Network          | Target           | IP gateway        | Metric |  |  |  |  |
| wan2             | 0.0.0/0          | 10.140.188.86     | 10     |  |  |  |  |
| wan2             | 10.140.188.84/30 | 0.0.0.0           | 10     |  |  |  |  |
| wan2             | 113.116.53.237   | 10.140.188.86     | 10     |  |  |  |  |
| lan              | 192.168.1.0/24   | 0.0.0.0           | 0      |  |  |  |  |
| wan2             | 192.168.60.246   | 10.140.188.86     | 10     |  |  |  |  |

#### ARP Parameter description:

| Field Name  | Value                 | Description                           |
|-------------|-----------------------|---------------------------------------|
| IP address  | ip; Default: none     | IP address of a local host            |
| MAC address | mac; Default: none    | MAC address of a local host           |
| Interface   | string: Default: sone | Interface through which the router is |
| Interface   | string; Default: none | associated with the host              |
| <u> </u>    | 1<br>                 |                                       |

Routes Parameter description:

| Field Name | Value                          | Description                             |
|------------|--------------------------------|-----------------------------------------|
| Network    | string; Default: none          | Associated network interface name       |
| Target     | ip ip/netmask; Default: none   | Destination network address             |
|            |                                | Indicates the IP address of the gateway |
| IP gateway | ip; Default: none              | through which the target network can    |
|            |                                | be reached                              |
|            |                                | Metrics help the router choose the      |
|            | Integer [0, 4, 204, 067, 205]. | best route among multiple feasible      |
| Metric     | Default: none                  | routes to a destination. The route will |
|            | Default: none                  | go in the direction of the gateway with |
|            |                                | the lowest metric value                 |

#### 4.1.10 Traffic

The Mobile Traffic section contains graphs that display mobile data usage values over different periods of time. Different tabs of the Mobile Traffic section display mobile data usage values over different periods of time. You can select the period by day, week and month.

The Router accumulates the traffic going through the modem interface; it is not exactly the same as the traffic statistics of operators.

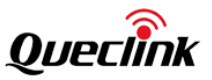

Mobile Traffi

| Card:     | SIM1 |     |     | Perio | od: | Day |     |    |    |    |    |    |    |    |    |    |    |     |       |           |           |      |
|-----------|------|-----|-----|-------|-----|-----|-----|----|----|----|----|----|----|----|----|----|----|-----|-------|-----------|-----------|------|
| Last 24 H | ours |     |     |       |     |     |     |    |    |    |    |    |    |    |    |    |    |     |       |           |           |      |
| 5h 16h    | 17h  | 18h | 19h | 20h   | 21h | 22h | 23h | 0h | 1h | 2h | 3h | 4h | 5h | 6h | 7h | 8h | 9h | 10h | 11h   | 12h       | 13h       | 14   |
| 54.49 MB  |      |     |     |       |     |     |     |    |    |    |    |    |    |    |    |    |    |     |       |           |           |      |
|           |      |     |     |       |     |     |     |    |    |    |    |    |    |    |    |    |    |     |       |           |           |      |
| 36.33 MB  |      |     |     |       |     |     |     |    |    |    |    |    |    |    |    |    |    |     |       |           |           |      |
|           |      |     |     |       |     |     |     |    |    |    |    |    |    |    |    |    |    |     |       |           |           |      |
| 18.16 MB  |      |     |     |       |     |     |     |    |    |    |    |    |    |    |    |    |    |     |       |           |           |      |
|           |      |     |     |       |     |     |     |    |    |    |    |    |    |    |    |    |    |     |       |           |           |      |
|           |      |     |     |       |     |     |     |    |    |    |    |    |    |    |    |    |    |     |       |           |           |      |
|           |      |     |     |       |     |     |     |    |    |    |    |    |    |    |    |    |    |     | (1 da | iy windov | , 1 hour  | inte |
|           |      |     |     |       |     |     |     |    | _  |    |    |    |    |    |    |    |    |     | (1 da | iy windov | v, 1 hour | i    |

#### 4.1.11 Log Viewer

The Log Viewer page is to display the contents of the router's system log or kernel log. You can select which log file to display with the drop-down box. Refresh button is to refresh the content. You can save the current log as .rar file through the Save button.

| Kernel log 🔍                                                 |                                                      |   |
|--------------------------------------------------------------|------------------------------------------------------|---|
|                                                              |                                                      |   |
| 20 13 03:35:28 dnsmasq-dncp[2863]: DHCPREQUEST(DF-tan)       | 192.168.1.150 80:47:De:30:60:64                      |   |
| 20 13 03:35:26 distriasq-dicp[2605]. DrcPACK(bi-tail) 192.1  | 56.1.150 8C.47.DE.5C.6D.64 DESKTOP-78IIHJH           |   |
| p 13 04:10:35 /usi/sbin/hostblock.sii: uns_update            |                                                      |   |
| ap 13 04:10:36 /usr/sbin/hostblock.sh: online_wan-[wan]      | 11                                                   |   |
| ap 13 04:10:30 / dsmacg-dbcp[2863]: DHCPPEOUEST(br-lap)      | -'']<br>107 168 1150 8c:47:be:3c:6b:64               |   |
| p 13 04:28:12 drsmasq-drcp[2863]: DHCPACK(br-lap) 1921       | 581150 8c:47:be:3c:6b:64 DESKTOP-78IIHIH             |   |
| ep 13 05:21:55 dosmasq-dbcp[2863]: DHCPREOLIEST(br-lan)      | 192 168 1 150 8c:47:be:3c:6b:64                      |   |
| 20 13 05:21:55 drismasq dhcp[2863]: DHCPACK(br-lan) 1921     | 581150 8c:47:be:3c:6b:64 DESKTOP-78IIHIH             |   |
| p 13 06:15:57 dnsmasg-dhcp[2863]: DHCPREQUEST(br-lan)        | 192.168.1.150 8c:47:be:3c:6b:64                      |   |
| ep 13 06:15:57 dnsmasg-dhcp[2863]: DHCPACK(br-lan) 192.1     | 68.1.1 50 8c:47:be:3c:6b:64 DESKTOP-78IIHIH          |   |
| ep 13 08:52:50 dnsmasg-dhcp[2863]: DHCPOFFER(br-lan) 19      | .168.1.107 22:bc:69:e5:2e:5b                         |   |
| p 13 08:52:50 dnsmasg-dhcp[2863]: DHCPDISCOVER(br-lan)       | 22:bc:69:e5:2e:5b                                    |   |
| p 13 08:52:50 dnsmasg-dhcp[2863]: DHCPOFFER(br-lan) 19       | .168.1.107 22:bc:69:e5:2e:5b                         |   |
| p 13 08:52:50 dnsmasg-dhcp[2863]: DHCPREQUEST(br-lan)        | 192.168.1.107 22:bc:69:e5:2e:5b                      |   |
| p 13 08:52:50 dnsmasq-dhcp[2863]: DHCPACK(br-lan) 192.1      | 58.1.107 22:bc:69:e5:2e:5b nova_7_5G-37ac74192924dd5 |   |
| ep 13 08:54:06 hostapd: ath0: STA 72:a5:23:af:91:9f IEEE 802 | .11: associated                                      |   |
| p 13 08:54:06 hostapd: ath0: STA 72:a5:23:af:91:9f RADIUS:   | starting accounting session BF7D56BC28B43461         |   |
| ep 13 08:54:09 dnsmasq-dhcp[2863]: DHCPDISCOVER(br-lan)      | 72:a5:23:af:91:9f                                    |   |
| p 13 08:54:09 dnsmasq-dhcp[2863]: DHCPOFFER(br-lan) 19       | .168.1.149 72:a5:23:af:91:9f                         |   |
| ep 13 08:54:09 dnsmasq-dhcp[2863]: DHCPDISCOVER(br-lan)      | 72:a5:23:af:91:9f                                    |   |
| ep 13 08:54:09 dnsmasq-dhcp[2863]: DHCPOFFER(br-lan) 192     | .168.1.149 72:a5:23:af:91:9f                         |   |
| ep 13 08:54:09 dnsmasq-dhcp[2863]: DHCPREQUEST(br-lan)       | 192.168.1.149 72:a5:23:af:91:9f                      |   |
| ep 13 08:54:09 dnsmasq-dhcp[2863]: DHCPACK(br-lan) 192.1     | 58.1.149 72:a5:23:af:91:9f HUAWEI_P40_Pro-199171db26 |   |
| ep 13 08:54:10 hostapd: ath0: STA 72:a5:23:af:91:9f IEEE 802 | .11: disassociated                                   |   |
| ep 13 08:55:16 hostapd: ath0: STA 42:09:6a:2c:4a:6e IEEE 80  | 2.11: associated                                     |   |
| p 13 08:55:16 hostapd: ath0: STA 42:09:6a:2c:4a:6e RADIUS    | : starting accounting session B63DA3A94DB25A70       |   |
| ep 13 08:55:19 dnsmasq-dhcp[2863]: DHCPDISCOVER(br-lan)      | 42:09:6a:2c:4a:6e                                    |   |
| ep 13 08:55:19 dnsmasq-dhcp[2863]: DHCPOFFER(br-lan) 192     | .168.1.230 42:09:6a:2c:4a:6e                         |   |
| p 13 08:55:19 dnsmasq-dhcp[2863]: DHCPDISCOVER(br-lan)       | 42:09:6a:2c:4a:6e                                    |   |
| ep 13 08:55:19 dnsmasq-dhcp[2863]: DHCPOFFER(br-lan) 192     | .168.1.230 42:09:6a:2c:4a:6e                         |   |
| p 13 08:55:19 dnsmasq-dhcp[2863]: DHCPDISCOVER(br-lan)       | 42:09:6a:2c:4a:6e                                    |   |
| p 13 08:55:19 dnsmasq-dhcp[2863]: DHCPOFFER(br-lan) 192      | .168.1.230 42:09:6a:2c:4a:6e                         |   |
| p 13 08:55:19 dnsmasq-dhcp[2863]: DHCPREQUEST(br-lan)        | 92.168.1.230 42:09:6a:2c:4a:6e                       |   |
| p 13 08:55:19 dnsmasq-dhcp[2863]: DHCPACK(br-lan) 192.1      | 8.1.230 42:09:6a:2c:4a:6e                            |   |
| ep 13 08:55:20 hostapd: ath0: STA 42:09:6a:2c:4a:6e IEEE 80  | 2.11: disassociated                                  |   |
| an 12 NOVEZ(14 hostandy athov CTA 12)NZVCEV2NVSH IEEE 0N3    | 11: accoriated                                       | Þ |
|                                                              |                                                      |   |

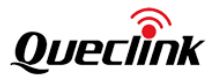

#### 4.2 Network

This section shows you how to configure the network of the Router.

#### 4.2.1 Link Management

The link management is to manage the WAN connection of the router. The router has three interfaces can work as WAN interface: Mobile, WAN and WLAN (2.4G, station mode). The user can configure one of them as primary link and another one as backup link. If primary link is down, the router can switch to backup link according to the failover configuration. The two links can also work in Load Balancing mode; the router will divide traffic between two interfaces.

| Link Management | Link Failover Sta | atus   |  |  |      |
|-----------------|-------------------|--------|--|--|------|
|                 |                   |        |  |  |      |
| Link Management | :                 |        |  |  | 1    |
|                 | Primary link      | Modem  |  |  |      |
|                 | Backup link       | WAN    |  |  |      |
|                 | Backup mode       | Backup |  |  |      |
|                 | buckup moue       | outrap |  |  |      |
|                 |                   |        |  |  |      |
|                 |                   |        |  |  | Save |
|                 |                   |        |  |  |      |
|                 |                   |        |  |  |      |

| Field Name   | Value                    | Description                     |  |  |
|--------------|--------------------------|---------------------------------|--|--|
| Primary Link |                          | Select from "Modem", "WAN" or   |  |  |
|              |                          | "Wi-Fi2.4G".                    |  |  |
|              |                          | Modem: Select to make mobile    |  |  |
|              | Madam MANUMI 52 4C       | as the primary link             |  |  |
|              | Widdening WAN WI-Fiz.40  | WAN: Select to make WAN as      |  |  |
|              |                          | the primary link                |  |  |
|              |                          | Wi-Fi2.4G: Select to make Wi-   |  |  |
|              |                          | Fi 2.4G as the primary link     |  |  |
| Deduce Link  |                          | Select from "None", "Modem",    |  |  |
|              | None Modem WAN Wi-Fi2.4G | "WAN" or "Wi-Fi2.4G".           |  |  |
|              |                          | None: Do not select any backup  |  |  |
|              |                          | link                            |  |  |
|              |                          | Modem: Select to make mobile    |  |  |
| Васкир шик   |                          | as the backup link              |  |  |
|              |                          | WAN: Select to make WAN as      |  |  |
|              |                          | the backup link                 |  |  |
|              |                          | Wi-Fi2.4G: Select to make Wi-   |  |  |
|              |                          | Fi2.4G as the backup link       |  |  |
|              |                          | Select from "Backup" or "Load   |  |  |
|              |                          | Balancing".                     |  |  |
| Backup mode  | Backup Load Balancing    | Backup: The inactive link is on |  |  |
|              |                          | standby                         |  |  |
|              |                          | Load Balancing: Use two links   |  |  |

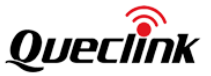

|  | simultaneously, eac     | n link | bear |
|--|-------------------------|--------|------|
|  | specific traffic ratio. |        |      |

The failover configuration section is to configure the rule of switchover rule. The router uses ICMP to check the status of the link. If link is abnormal, the router will switch to another backup link.

| Link                        | Mobile  | r |
|-----------------------------|---------|---|
| Health monitor interval     | 5 sec   |   |
| Health monitor ICMP host(s) | Disable |   |
| Health monitor ICMP timeout | 1 sec   |   |
| Attempts before failover    | 3       | r |
| Attempts before recovery    | 8       |   |
|                             |         |   |

| Field Name                 | Value                        | Description                            |
|----------------------------|------------------------------|----------------------------------------|
| Link                       | Modem   WAN                  | Associated interface to configure the  |
|                            |                              | failover strategy.                     |
| Health monitor<br>interval | ip ip/netmask; Default: none | Destination network address            |
| Health monitor             | Disphal DNS                  | Indicates the host try to ping, select |
| Health monitor             | Disable   DNS                | custom to manually configure an IP     |
| ICIVIP nost(s)             | server   Gateway   Custom    | address to ping.                       |
|                            | integer [04,294,967,295];    |                                        |
| IPV4 address               | Default: none                | The IP address of the host             |
| Health monitor             | 1 sec 3 sec 4 sec 5          | Set the ping timeout                   |
| ICMP timeout               | sec 10sec                    | set the ping timeout.                  |
|                            |                              | Set the max ping tries. Switch to      |
| Attempts before            | 1121518115120                | another link or take emergency         |
| failover                   | 1 3 3 8 13 20                | action if the max continuous ping      |
|                            |                              | tries reached.                         |
| Attempts before            |                              | Set the max ping tries. Switch to      |
|                            | 1 3 5 8 15 20                | primary link if the max continuous     |
| recovery                   |                              | ping tries reached.                    |

The status page displays the connecting link and parameters of the current connection.

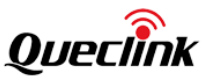

| Primary Link Status |          | Backup Link Status |                |
|---------------------|----------|--------------------|----------------|
| Link                | Mobile   | Link               | Wan            |
| Status              | offline  | Status             | online         |
| IP address          | -        | IP address         | 192.168.60.157 |
| Netmask             |          | Netmask            | 255.255.255.0  |
| Gateway             | -        | Gateway            | 192.168.60.1   |
| DNS 1               | -        | DNS 1              | 192.168.60.1   |
| DNS 2               |          | DNS 2              |                |
| Connected           | 0h 0m 0s | Connected          | 0h 45m 46s     |

#### 4.2.2 Mobile

The **Mobile** page is used for setting parameters related to the mobile data connection. There are two SIM slots in the router. Each slot can insert a SIM card, and the user can select one SIM as the primary SIM and allow the switchover between two SIMs.

The Router has a mechanism to automatically detect SIM card and use appropriate dialing parameters in the system. Even if no parameters are configured, the device still can try to automatically dial to establish a connection.

#### 4.2.2.1 General

The **Mobile Configuration** section is used to configure SIM card parameters. Refer to the figure below for information on the fields contained in the section.

| ral SIM Management Data Li | mit         |
|----------------------------|-------------|
|                            |             |
| Modem Switch               |             |
| Enable modem               |             |
| Mobile Configuration       |             |
|                            | € SIM1 SIM2 |
| Network search mode        | OTUA        |
| Auto APN                   |             |
| APN                        |             |
| Authentication method      | None        |
| PIN number                 |             |
| МТО                        | 1500        |
|                            |             |
|                            |             |
|                            | Sav         |
|                            | _           |
|                            |             |

| Field                  | Value                                                   | Description                                                                                    |
|------------------------|---------------------------------------------------------|------------------------------------------------------------------------------------------------|
| Network search<br>mode | Auto GSM only <br>WCDMA only LTE<br>only; default: Auto | Network connection type preference. Users can specify that only one network is to be searched. |

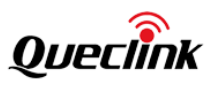

|                |                               | -                                                                                                    |
|----------------|-------------------------------|----------------------------------------------------------------------------------------------------|
| Auto APN       | checkbox; default:<br>enabled | Auto APN scans an internal Android APN database and selects an APN based on the SIM card's operator and country. If the first automatically selected APN doesn't work, it attempts to use the next existing APN from the database.                                                                                                    |
| APN            | string; default: none         | An Access Point Name (APN) is a gateway<br>between a GSM, GPRS, 3G or 4G mobile network<br>and another computer network. Depending on<br>the contract, some operators may require you to<br>use an APN just to complete the registration on a<br>network. In other cases, APN is used to get special<br>parameters from the operator (e.g., a public IP<br>address) depending on the contract.<br>An APN Network Identifier cannot start with any<br>of the following strings:<br>• rac;<br>• lac;<br>• sgsn;<br>• rnc;<br>it cannot end in:<br>• .gprs;<br>and it cannot contain the asterisk symbol (*). |
|                |                               | Authentication method that your network carrier                                                                                                    |
| Authentication | CHAP PAP None;                | uses to authenticate new connections on its                                                                                                    |
| method         | default: None                 | network. If you select PAP or CHAP, you will also                                                                                                    |
|                |                               | be required to enter a username and password.                                                                                                    |
| PIN number     | string; default: none         | A 4-digit long numeric password used to<br>authenticate the modem to the SIM card.<br><b>Reminder:</b> First boot will not reset the PIN<br>number, it must be changed manually                                                                                                    |
|                |                               | Sets the maximum transmission unit (MTU) size                                                                                                    |
|                | integer [0, 1500].            | It is the largest size of a protocol data unit (DDU)                                                                                                    |
| MTU            | dofault: 1500                 | that can be transmitted in a single network layer                                                                                                    |
|                |                               | transaction                                                                                                    |
|                |                               | transaction.                                                                                                    |

Click Save button to save the configuration and establish the connection.

#### 4.2.2.2 SIM Management

The SIM Management section provides you with the function to configure which SIM card is the primary one and which one is slave one, you can setup SIM switching rules between two SIM cards. SIM switching is the failover mechanism when the user has two SIM cards. For example, if the user has two SIM cards with limited data, you can setup a rule that switches the in use SIM card to the slave SIM card when the data limit is reached. You can setup similar rules for signal strength and more.

\_

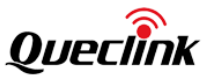

The **Primary card** section is used to select which SIM slot will host the router's primary SIM card. The primary SIM card is the one which is active by default, while the secondary card stays inactive until switchover happen.

The **SIM** switching section is used to enable automatic SIM switching and to set the SIM switching check interval.

| Primary Card                                                            |              |
|-------------------------------------------------------------------------|--------------|
| Primary SIM card                                                        | SIM1         |
| SIM Switching                                                           |              |
| Enable automatic switching  Check interval                              | 30 s         |
| Policy                                                                  |              |
| Direction<br>On weak signal<br>On data limit<br>On data connection fail | SIM1 To SIM2 |

| Field                          | Value                | Description                                                                                                    |
|--------------------------------|----------------------|----------------------------------------------------------------------------------------------------|
| Enable automatic<br>switching* | yes no; default: no  | Turns automatic SIM switching on or off.                                                                                                    |
| Check interval                 | integer; default: 30 | The frequency at which the router will check<br>for condition changes corresponding to SIM<br>switch rules. If such a condition happens, the<br>router will perform a switchover, if not, it will<br>check for the same conditions again after the                           |
| On weak signal                 | yes no; default: no  | amount of time specified in this field.<br>Performs a SIM switch when signal strength<br>value (RSSI in dBm) falls below a specified<br>threshold. When this field is checked you will<br>see an additional field for entering the<br>minimum signal strength value appears. |
| On data limit                  | yes no; default: no  | Performs a SIM switch when the SIM card reaches the specified data limit for the designated period. Mobile data limit can be configured in the Services $\rightarrow$ Mobile $\rightarrow$ Mobile Data Limit page.                                                           |
| On data<br>connection fail     | yes no; default: no  | Performs a SIM switch when the router does establish network connection.                                                                                                    |

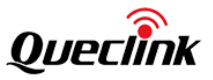

#### 4.2.2.3 Data Limit

The Data Limit section is used to configure custom mobile data limits for your SIM card(s). When the mobile data limit set for the SIM card(s) is reached, the router will no longer use the mobile connection to establish a data connection until the limit period is over or the limit is reset by the user.

|           | (                    |       | 12 |  |  |
|-----------|----------------------|-------|----|--|--|
| Enable da | ata connection limit | 3     |    |  |  |
|           | * Data limit         | 4096  | MB |  |  |
|           | Period               | Month | -  |  |  |
|           | Start day            | 1     | -  |  |  |

| Field            | Value                  | Description                                     |
|------------------|------------------------|-------------------------------------------------|
| Enable data      | yes no; default: no    | Turns mobile data limitations on or off.        |
| connection limit |                        |                                                 |
| Data limit* (MB) | integer; default: none | The amount of data that is allowed to be        |
|                  |                        | downloaded over the specified period of         |
|                  |                        | time. When the limit is reached, the router     |
|                  |                        | will no longer be able to establish a data      |
|                  |                        | connection until the period is over or the      |
|                  |                        | data limit is reset.                            |
|                  |                        | Note: after the router has reached the data     |
|                  |                        | limit it will not switch to using the secondary |
|                  |                        | SIM card. If you wish to configure a SIM        |
|                  |                        | switch system based on received data limit,     |
|                  |                        | instructions can be found in the SIM            |
|                  |                        | Switching rules section of this page.           |
| Period           | Month Week Day;        | Data limit period after which the data          |
|                  | default: Month         | counter is reset on the specified Start day.    |
| Start day Start  | day [131] day          | Specifies when the period of counting data      |
| hour             | [MondaySunday] hour    | usage should begin. After the period is over,   |
|                  | [124]; default: day 1  | the limit is reset and the count begins over    |
|                  |                        | again.                                          |

# 4.2.3 WAN

The WAN page is used to configure different protocols for WAN interfaces. The router supports Static, DHCP and PPPoE protocol. You can click Switch Protocol button to display and configure the parameters. The content will change according to which network protocol is selected.

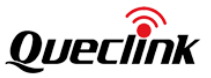

The Static protocol is used when there is no DHCP server available. Therefore, in order to connect to the internet, you configure a static IP address in accordance to that source. The following is an example of static configuration page:

| Configuration          |                |                            |
|------------------------|----------------|----------------------------|
| Protocol               | Static address |                            |
| * IPv4 address         |                |                            |
| * IPv4 netmask         |                |                            |
| IPv4 gateway           |                |                            |
| IPv4 broadcast         |                |                            |
| Use custom DNS servers |                | •                          |
| Override MAC address   |                | Default: 78:05:41:15:4F:12 |
| Override MTU           |                |                            |
| Use gateway metric     | 20             |                            |

| Field Name              | Value                                       | Description                                                                                                    |
|-------------------------|---------------------------------------------|----------------------------------------------------------------------------------------------------|
| Protocol                | Static DHCP PPPoE;<br>default: <b>DHCP</b>  | The protocol used by the WAN interface                                                                                                    |
| IPv4 address            | ip; default: <b>none</b>                    | Your router's address on the WAN network                                                                                                    |
| IPv4 netmask            | ip; default: 255.255.255.0                  | Netmask defines how "large" a network is                                                                                                    |
| IPv4 gateway            | ip; default: <b>none</b>                    | The address where the router will send all the outgoing traffic                                                                                                    |
| IPv4 broadcast          | ip; default: <b>none</b>                    | IP broadcasts are used by BOOTP and<br>DHCP clients to find and send requests to<br>their respective servers                                                                                                    |
| Use custom DNS servers  | ip; default: <b>none</b>                    | Custom DNS server configured by user                                                                                                    |
| Override MAC<br>address | mac; default: <b>router's</b><br><b>mac</b> | Override MAC address of the WAN<br>interface. For example, your ISP (Internet<br>Service Provider) gives you a static IP<br>address and it might also bind it to your<br>computers MAC address (i.e., that IP will<br>only work with your computer but not<br>with your router). In this field you can<br>enter your computer's MAC address and<br>fool the gateway into thinking that it is<br>communicating with your computer |
| Override MTU            | integer [01500]; default:<br>1500           | Maximum Transmission Unit (MTU) –<br>specifies the largest possible size of a data<br>packet                                                                                                    |
| Use gateway metric      | integer; default: <b>0</b>                  | The WAN configuration by default generates a routing table entry. In this                                                                                                    |

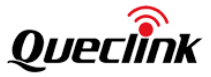

|  | field you can alter the metric of that     |
|--|--------------------------------------------|
|  | entry. Higher metric means higher priority |

The DHCP protocol should be used when the source of your internet has a DHCP server. The following is an example of DHCP configuration page:

| comgutation                               |             |                            |
|-------------------------------------------|-------------|----------------------------|
| Protocol                                  | DHCP client |                            |
| Hostname to send when requesting DHCP     |             |                            |
| Accept router advertisements              |             |                            |
| Use broadcast flag                        |             |                            |
| Use default gateway                       |             |                            |
| Use DNS servers advertised by peer        |             |                            |
| Use gateway metric                        | 20          |                            |
| Client ID to send when requesting DHCP    |             |                            |
| /endor Class to send when requesting DHCP |             |                            |
| Override MAC address                      |             | Default: 78:05:41:15:4F:12 |
| Override MTU                              |             |                            |

| Field Name                                   | Value                                        | Description                                                                                                    |
|----------------------------------------------|----------------------------------------------|----------------------------------------------------------------------------------------------------|
| Protocol                                     | Static DHCP PPPoE;<br>Default: DHCP          | The protocol used by the WAN interface                                                                                                    |
| Hostname to send<br>when requesting<br>DHCP  | ip   hostname; Default:<br>router's hostname | Host name to which the DHCP request will be sent to                                                                                                    |
| Accept router<br>advertisements              | yes no; Default: yes                         | Toggles to allow to accept the<br>advertisements from upper router,<br>including link and network parameters                                                         |
| Use broadcast flag                           | yes no; Default: no                          | Required for certain ISPs (Internet Service Providers), e.g. Charter with DOCSIS 3                                                                                   |
| Use default gateway                          | yes no; Default: yes                         | Uses the default gateway obtained<br>through DHCP. If left unchecked, no<br>default route is configured                                                              |
| Use DNS servers<br>advertised by peer        | yes no; Default: yes                         | Uses DNS servers obtained from DHCP. If<br>left unchecked, the advertised DNS server<br>addresses are ignored                                                        |
| Use gateway metric                           | ip; Default: " "                             | The WAN configuration by default<br>generates a routing table entry. In this<br>field you can alter the metric of that<br>entry. Higher metric means higher priority |
| Client ID to send<br>when requesting<br>DHCP | string; Default: " "                         | Client ID which will be sent when requesting a DHCP lease                                                                                                    |

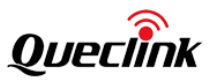

| Vendor class to<br>send when<br>requesting DHCP | string; Default: " "              | Vendor class which will be sent when requesting a DHCP lease                                                                                                    |
|-------------------------------------------------|-----------------------------------|----------------------------------------------------------------------------------------------------|
| Override MAC<br>address                         | mac; Default: router's<br>mac     | Override MAC address of the WAN<br>interface. For example, your ISP (Internet<br>Service Provider) gives you a static IP<br>address and it might also bind it to your<br>computers MAC address (i.e., that IP will<br>only work with your computer but not<br>with your router). In this field you can<br>enter your computer's MAC address and<br>fool the gateway into thinking that it is<br>communicating with your computer |
| Override MTU                                    | integer [01500]; Default:<br>1500 | Maximum Transmission Unit (MTU) –<br>specifies the largest possible size of a data<br>packet                                                                                                    |

The PPPoE protocol is used if you have a DSL internet provider. In this case, you can select the PPPoE protocol to connect with the internet. The following is an example of PPPoE configuration page:

# General Configu Protocol PPPoE PAP/CHAP username PAP/CHAP password Access concentrator Service name Use default gateway 💽 Use gateway metric Use DNS servers advertised by peer 🛛 🕥 LCP echo failure threshold LCP echo interval Inactivity timeout Override MTU Save

| Field Name          | Value                        | Description                             |  |  |
|---------------------|------------------------------|-----------------------------------------|--|--|
| Drotocol            | Static   DHCP   PPPoE;       | The protocol used by the MAN interface  |  |  |
| Protocol            | default: DHCP                | The protocol used by the WAN interface  |  |  |
| РАР/СНАР            | string dofault: none         | The username that you use to connect to |  |  |
| username            | string; default. <b>none</b> | your carrier's network                  |  |  |
|                     | string default neme          | The password that you use to connect to |  |  |
| PAP/CHAP password   | string; default: <b>none</b> | your carrier's network                  |  |  |
| Access concentrator | string; default: <b>none</b> | The name of the access concentrator.    |  |  |

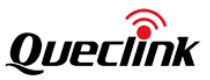

|                     |                              | Leave empty to auto detect                     |  |  |
|---------------------|------------------------------|------------------------------------------------|--|--|
| Service name        | string: default: <b>none</b> | The name of the service. Leave empty to        |  |  |
|                     |                              | auto detect                                    |  |  |
|                     |                              | Uses the default gateway obtained              |  |  |
| Use default gateway | yes no; default: <b>yes</b>  | through DHCP. If left unchecked, no default    |  |  |
|                     |                              | route is configured                            |  |  |
|                     |                              | The WAN configuration by default               |  |  |
| Liso gatoway motric | integer: default: 0          | generates a routing table entry. In this field |  |  |
| Use galeway metho   | Integer; default: <b>U</b>   | you can alter the metric of that entry.        |  |  |
|                     |                              | Higher metric means higher priority            |  |  |
|                     |                              | Uses DNS servers obtained from DHCP. If        |  |  |
| ose DNS servers     | yes no; default: <b>yes</b>  | left unchecked, the advertised DNS server      |  |  |
| auvertised by peer  |                              | addresses are ignored                          |  |  |
| LCD ocho failura    |                              | Presumes peer to be dead after given           |  |  |
| threshold           | integer; default: <b>0</b>   | amount of LCP echo failures. Leave it at 0     |  |  |
| threshold           |                              | to ignore failures                             |  |  |
|                     |                              | Sends LCP echo requests at the given           |  |  |
| LCD acho intorval   | internet defaulte F          | interval in seconds. This function is only     |  |  |
| LCP echo interval   | integer; default: 5          | effective in conjunction with failure          |  |  |
|                     |                              | threshold                                      |  |  |
|                     |                              | Close inactive connection after the given      |  |  |
| Inactivity timeout  | integer; default: <b>0</b>   | amount of seconds. Leave it at 0 to persist    |  |  |
|                     |                              | connection                                     |  |  |
|                     | integer [0, 1500], defeuilte | Maximum Transmission Unit (MTU) -              |  |  |
| Override MTU        |                              | specifies the largest possible size of a data  |  |  |
|                     | 1200                         | packet                                         |  |  |

# 4.2.4 LAN

This page allows you to set the related parameters for LAN port, such as IP address, IP Netmask, etc. There are four LAN ports on WR100. The following is the example configuration page of LAN port.

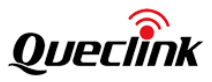

|                   |                                  |                          |                     |               | Fachla Direct         |                             |           |
|-------------------|----------------------------------|--------------------------|---------------------|---------------|-----------------------|-----------------------------|-----------|
|                   | <ul> <li>IPv4 address</li> </ul> | 192.168.1.1              |                     |               | Enablé DHCP           |                             |           |
|                   | IPv4 netmask                     | 255.255.255.0            | -                   |               | Start                 | 100                         |           |
|                   | Override MTU                     |                          |                     |               | Limit                 | 150                         |           |
|                   | Use gateway metric               |                          |                     |               | Lease time            | 120                         | min       |
|                   |                                  |                          |                     |               | Dynamic DHCP          | C                           |           |
|                   |                                  |                          |                     |               | Force                 | C                           |           |
|                   |                                  |                          |                     |               | DHCP-Options          |                             | Ð         |
| IP Aliases        |                                  |                          | ÷                   | Static Leases |                       |                             | e         |
| IP aliasing can b | e used to provide multi          | ple network addresses or | a single interface. | Sta           | tic Leases is used to | lease one IP to specific MA | .C        |
| ID address        | Netmask                          | IP broadcast             | Operation           | Host name     | MAC addres            | s IP address                | Operation |

A **DHCP** server is a service that can automatically configure the TCP/IP settings of any device that requests such a service (i.e., connects to the device with the operational DHCP server). The router can configure as DHCP server. If you connect a device that has been configured to obtain an IP address automatically, the router will lease out an IP address from the available IP pool and the device will be able to communicate within the private network. You can configure DHCP in DHCP section. Advanced setting is also available in this section.

Static IP leases are used to reserve specific IP addresses for specific devices by binding them to their MAC address. This is useful when you have a stationary device connected to your network that you need to reach frequently, e.g., printer, server, etc. You can configure setting in static leases section.

IP Aliases section allows you to set multi IP address for the router. It is a way of defining or reaching a subnet that works in the same space as the regular network. This is useful if you need to reach the router that is located in the same network but in a different subnet.

| Field Name         | Value                             | Description                                                                                                    |
|--------------------|-----------------------------------|----------------------------------------------------------------------------------------------------|
| Configuration      |                                   |                                                                                                    |
| IP address         | ip; Default: 192.168.1.1          | IP address that the device uses on the LAN network                                                                                                    |
| IP netmask         | ip; Default: 255.255.255.0        | A netmask is used to define how "large" the LAN network is                                                                                                    |
| Override MTU       | integer [01500]; Default:<br>1500 | MTU (Maximum Transmission Unit) specifies the largest possible size of a data packet                                                                              |
| Use gateway metric | integer; Default: 0               | The LAN configuration generates an entry in<br>the routing table. In this field you can alter<br>the metric of that entry. Higher metric<br>means higher priority |
| DHCP Server        |                                   |                                                                                                    |
| DHCP               | Enable   Disable   DHCP           | Enables or disables DHCP Server. If DHCP                                                                                                    |

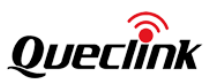

|              | Relay; Default: Enable     | Relay is selected, you will be prompted to          |
|--------------|----------------------------|-----------------------------------------------------|
|              |                            | enter an IP address of another DHCP server          |
|              |                            | in your LAN. In this case, whenever a new           |
|              |                            | device connects to the router, the router will      |
|              |                            | redirect any DHCP requests to the specified         |
|              |                            | DHCP Server                                         |
| Start        |                            | The starting IP address value. e.g., if your        |
|              |                            | router's LAN IP is 192.168.2.1 and your             |
|              |                            | subnet mask is 255.255.255.0 that means             |
|              |                            | that in your network a valid IP address has         |
|              | integer [1253]; Default:   | to be in the range of                               |
|              | 100                        | [192.168.2.0192.168.2.254]                          |
|              |                            | (192.168.2.255 is a special unavailable             |
|              |                            | address). If the Start value is set to 100 then     |
|              |                            | the DHCP server will only lease out                 |
|              |                            | addresses starting from 192.168.2.100               |
| Limit        |                            | How many addresses the DHCP server can              |
|              |                            | lease out. Continuing from the above                |
|              |                            | example: if the start address is                    |
|              | integer [1 4294967296]     | 192 168 2 100 and the server can lease out          |
|              | Default: 150               | 150 (default limit value) available                 |
|              | Delault. 150               | addresses will be from 192 168 2 100 to             |
|              |                            | $102, 168, 2, 249, (100 \pm 150 - 1 - 249)$ this is |
|              |                            | 192.108.2.249 (100 + 150 - 1 = 249) (118 IS         |
|              |                            | The duration of on ID losse lossed out              |
| Lease time   |                            | The duration of an IP lease. Leased out             |
|              |                            | addresses will expire after the amount of           |
|              |                            | time specified in this field and the device         |
|              |                            | that was using the lease will have to request       |
|              |                            | a new DHCP lease. However, if the device            |
|              |                            | stays connected, its lease will be renewed          |
|              | time in 'h' (nours) or 'm' | after half of the specified amount of time          |
|              | (minutes); Default: 12h    | passes, e.g., if the lease time is 12 hours,        |
|              |                            | then every 6 hours the device will send a           |
|              |                            | request to the DHCP server asking to renew          |
|              |                            | its lease.                                          |
|              |                            | Lease time can be set in hours (h) or minutes       |
|              |                            | (m). The minimal amount of time that can be         |
|              |                            | specified is 2min (2m)                              |
| IP broadcast |                            | IP broadcasts are used by BOOTP and DHCP            |
|              | ip; Default: " "           | clients to find and send requests to their          |
|              |                            | respective servers                                  |
| Dynamic DHCP |                            | Enables Dynamic allocation of client                |
|              | yes no; Default: yes       | addresses. If this is disabled, only clients that   |
|              |                            | have static IP leases will be served                |
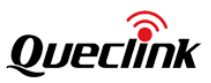

|              |                            | The DHCP force function ensures that the        |  |  |
|--------------|----------------------------|-------------------------------------------------|--|--|
|              |                            |                                                 |  |  |
|              |                            | router will always start it's DHCP server, even |  |  |
|              |                            | if there is another DHCP server already         |  |  |
| Force        | yes no; Default: no        | running in the router's network. By default,    |  |  |
|              |                            | the router's DHCP server will not start when    |  |  |
|              |                            | it is connected to a network segment that       |  |  |
|              |                            | already has a working DHCP server               |  |  |
|              |                            | Overrides your LAN netmask, thus making         |  |  |
| IPv4 netmask | ip; Default: 255.255.255.0 | the DHCP server think that it's serving a       |  |  |
|              |                            | larger or smaller network than it actually is   |  |  |
|              |                            | Additional options to be added to the DHCP      |  |  |
|              |                            | server. For example with '26,1470' or           |  |  |
|              |                            | 'option:mtu, 1470' you can assign an MTU        |  |  |
| DHCP Options | DHCP options; Default: " " | value per DHCP. You can find more               |  |  |
|              |                            | information on DHCP Options here.You can        |  |  |
|              |                            | add more options by clicking the plus symbol    |  |  |
|              |                            | (+) located next to the field                   |  |  |

# 4.2.5 WLAN

WR100 supports IEEE 802.11b/g/n wireless technologies.

You can configure 2.4GHz as Wi-Fi Access Points (AP) and Wi-Fi Stations (STA). You can select the Wi-Fi mode from the dropdown menu.

## a) Wireless Access Point:

The page will display the overview of the Wireless Configuration. It displays all configured access points and stations. You can disable or enable the Wi-Fi interfaces, remove unwanted access points or stations or enter a configuration window of any Wi-Fi interface, where you can configure this interface more comprehensively. You can click the 'Edit' button next to the Wi-Fi interface that you wish to configure to go to the configuration page.

| orking mode AP   | -                   |            |         |           |   |
|------------------|---------------------|------------|---------|-----------|---|
| WLAN Information |                     |            |         |           | Ð |
| OFF/ON           | SSID                | Encryption | Channel | Operation |   |
| •                | WR100LG-2.4G_154F14 | None       | 11      | 6 0       |   |

You can configure a Wi-Fi channel according to the busyness of other channels. Use a channel with no other active Access Points and preferably one that has no active Access Point on two adjacent channels on each side as well or set the channel field to auto and the router will pick the least busy channel in your location automatically. **SSID** is the name of your Wi-Fi interface. Wi-Fi client devices can scan the area for Wi-Fi networks will see your network with this name. Hide SSID is used to make your Access Point invisible to other devices. To use a hidden Wi-Fi Access Point, first un-hide it, connect your device to it, then hide it again.

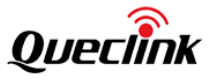

| Enable wireless   |                     |             |
|-------------------|---------------------|-------------|
| SSID              | WR200LG-2.4G_A0B227 |             |
| Hide SSID         |                     |             |
| Encryption        | WPA2-PSK            |             |
| Cipher            | Force CCMP (AES)    |             |
| Кеу               | •••••               | <u>}</u> ∼≺ |
| Channel           | 11 (2.462 GHz)      |             |
| Advanced settings | 0                   |             |

|                 | Copyright © 2021                              | by Queclink Wireless Solutions.                                                                                                    |  |  |
|-----------------|-----------------------------------------------|----------------------------------------------------------------------------------------------------|--|--|
| Field Name      | Value                                         | Description                                                                                                    |  |  |
| SSID            | string; default: <b>none</b>                  | Name of a Wi-Fi AP.                                                                                                    |  |  |
| Hide SSID       | yes no; Default: <b>no</b>                    | Toggles to make your Access Point invisible<br>to other devices. To use a hidden Wi-Fi<br>Access Point, first un-hide it, connect your |  |  |
|                 |                                               | device to it, then hide it again.                                                                                                    |  |  |
| Encryption*     | No encryption   WPA-<br>PSK   WPA2-PSK   WPA- | The type of Wi-Fi encryption used.                                                                                                    |  |  |
|                 | Default: No encryption                        |                                                                                                    |  |  |
|                 | Auto   Force CCMP                             |                                                                                                    |  |  |
| Cipher          | (AES) Force TKIP Force TKIP                   | An algorithm for performing encryption or                                                                                              |  |  |
| Cipiter         | and CCMP (AES); Default:                      | decryption                                                                                                    |  |  |
|                 | Auto                                          |                                                                                                    |  |  |
|                 |                                               | Pre-shared key, a custom passphrase used                                                                                               |  |  |
| Кеу             | string; default: none                         | for user authentication (at least 8 characters                                                                                         |  |  |
|                 |                                               | long).                                                                                                    |  |  |
| Enable wireless | yes no; Default: <b>no</b>                    | Toggles to enable or disable this access point.                                                                                        |  |  |
| Channel         | 1-11                                          | Configure the channel of this Wi-Fi                                                                                                    |  |  |

You can select 'Advanced setting' button to display the advanced parameters. It is used to configure the hardware operating settings of the Wi-Fi radio. The settings available in this section are mostly used to find the best Wi-Fi performance conditions.

| Advanced settings | ۲          |               |
|-------------------|------------|---------------|
| Mode              | 802.11g+n  | -             |
| HT mode           | 20MHz      | -             |
| Country code      | CN - China | $\overline{}$ |
| Transmit power    | 100 %      |               |
|                   |            |               |

| Mode Auto 802.11b 802.11g | Wireless protocol used. Different modes |
|---------------------------|-----------------------------------------|
|---------------------------|-----------------------------------------|

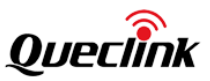

|                | 802.11g+n; Default:        | provide different wireless standard support |  |  |
|----------------|----------------------------|---------------------------------------------|--|--|
|                | 802.11g+n                  | which directly impacts the radio's          |  |  |
|                |                            | throughput performance                      |  |  |
| Country code   | country code; Default: 0 - | SO/IEC 3166 alpha2 country codes as         |  |  |
| Country code   | World                      | defined in ISO 3166-1 standard              |  |  |
|                | 1000/1000/1000/1000/1000/  | Wi-Fi signal power. The percentage of the   |  |  |
| Transmit power | 100% 80% 00% 40% 20%       | maximum output power. Reduce the power      |  |  |
|                | Delault: 100%              | will reduce the signal coverage.            |  |  |

## b) Wireless Station:

WR100 can also work as a Wi-Fi client.

Click Scan button to rescan the surrounding area and try to connect to a new wireless access point.

| 2.4G WIFI    |         |      |       |            |         |
|--------------|---------|------|-------|------------|---------|
| Working mode | STATION |      |       |            |         |
| Station      |         |      |       |            | Scan    |
| Link Quality | OFF/ON  | SSID | BSSID | Encryption |         |
|              |         |      |       |            | Refresh |

After the scan finishes, you will see a list of Wi-Fi Access Points. Choose one according to your liking and click the Join button next to it, enter the password to connect to that access point.

| 50     | SSID                | Encryption        |      |
|--------|---------------------|-------------------|------|
| all    | queclink_sz         | WPA2PSK           | Join |
| all    | HWFL59522C          | mixed WPA/WPA2PSK | Joir |
| att    | queclink            | WPA2PSK           | Joir |
| al     | WR100LG-2.4G_gopro  | OPEN              | Join |
| af     | FAST_mark           | mixed WPA/WPA2PSK | Join |
| al     | queclink            | WPAJPSK           | Join |
|        | 360                 | WPA2PSK           | Join |
| n      | queclink_zoom       | mbed WPA/WPA2PSK  | Join |
| all la | CMCC                | mixed WPA/WPA2P5K | Join |
| a C    | queclink            | WPA2PSK           | Join |
| all    | queclink            | WPA2P5K           | Join |
| - aC   | MERCURY_AE30        | OPEN              | Join |
| all a  | queclink            | WPA295K           | Join |
| - C    | RUT_4652_2G         | WPAPSK            | Join |
| aff    | Queclink_Office     | WPA2P5K           | Join |
| .d     | ChinaNet-bWqW       | mbed WPA/WPAJP5K  | Join |
| all a  | WR200LG-2.4G_AABBC0 | WPA2PSK           | Join |
|        | RUT955_C6A0         | WPA2PSK           | Join |
|        | #25+2.4G            | mixed WPA/WPA2PSK | Join |
|        | CHCC_2              | WPA2PSK           | Join |
|        | off sta             | OPEN              | loin |

## 4.2.6 Routing

#### 4.2.6.1 Static

Static routes specify over which interface and gateway a certain host or network can be reached. You can configure your own custom routes in this page. You can configure multi static routes in the router.

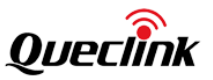

Static RIP Protocol

| Destination subnet IP address | Netmask | Interface   | Gateway | Metric | MTU | Operation |
|-------------------------------|---------|-------------|---------|--------|-----|-----------|
|                               |         | WAN (Wired) |         |        |     | Ū         |

| Field Name              | Value                                                                                 | Description                                                                                                    |
|-------------------------|---------------------------------------------------------------------------------------|----------------------------------------------------------------------------------------------------|
| Destination<br>address* | ip; Default: <b>0.0.0.0</b>                                                           | The address of the destination network                                                                                                    |
| Netmask*                | ip; Default: <b>0.0.0.0</b>                                                           | A Mask that is applied to the Target to determine to what actual IP addresses the routing rule applies                                                                      |
| Interface               | LAN WAN(Wired) <br>WAN2(Mobile) WAN3(Wi-Fi)<br> VPN instances; Default:<br>WAN(Wired) | The zone where the target network resides                                                                                                    |
| Gateway                 | ip; Default: " "                                                                      | Defines where the router should send all the traffic that applies to the rule                                                                                               |
| Metric                  | integer; default: <b>none</b>                                                         | The <b>Metric</b> value is used as a sorting measure. If a packet about to be routed fits two rules, the one with the higher metric is applied.                             |
| MTU                     | integer [01500]; default:<br>1500                                                     | Sets the maximum transmission unit (MTU)<br>size. It is the largest size of a protocol data<br>unit (PDU) that can be transmitted in a single<br>network layer transaction. |

## 4.2.6.2 Rip

The **Routing Information Protocol (RIP)** is a distance-vector routing protocol which employs the hop count as a routing metric. RIP prevents routing loops by implementing a limit on the number of hops allowed in a path from source to destination. The maximum number of hops allowed for RIP is 15, which limits the size of networks that RIP can support. A hop count over 16 is considered an infinite distance and the route is unreachable.

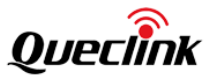

| Static | RIP Protocol  |               |           |   |           |                  |                                |       | Petwork / Routing |
|--------|---------------|---------------|-----------|---|-----------|------------------|--------------------------------|-------|-------------------|
| _      |               |               |           |   |           |                  |                                |       |                   |
| G      | ieneral       |               |           |   |           |                  |                                |       |                   |
|        |               | Enable        |           |   |           |                  |                                |       |                   |
|        |               | Enable vty    |           |   |           |                  |                                |       |                   |
|        |               | Import config | 浏览 未选择文件。 |   |           |                  |                                |       |                   |
|        |               | Version       | 2         | - |           |                  |                                |       |                   |
|        |               | Neighbor      |           | Ð |           |                  |                                |       |                   |
|        |               |               |           |   |           |                  |                                |       |                   |
| R      | IP Interfaces |               |           |   |           | TI               | his section contains no values | ; yet | <b>+</b>          |
|        |               | Enable        |           |   | Interface | Passive interfac | ie -                           |       |                   |
|        |               |               |           |   |           |                  |                                |       |                   |
|        |               |               |           |   |           |                  |                                |       | Save              |
|        |               |               |           |   |           |                  |                                |       | _                 |
|        |               |               |           |   |           |                  |                                |       |                   |

You can click 'Add' button to a new RIP interface and click 'Save' button to save the configuration.

| Field Name        | Value                       | Description                                   |
|-------------------|-----------------------------|-----------------------------------------------|
| Enable            | yes no; Default: <b>no</b>  | Toggles RIP Protocol ON or OFF                |
| Enable vty        | yes no; Default: <b>no</b>  | Toggles vty access from LAN ON or OFF         |
| Import config     | -                           | Uses imported RIP configurations              |
| Version           | 2 1; Default: <b>2</b>      | Specifies the version of RIP                  |
| Neighbor          | ip; Default: " "            | Neighbor IP address                           |
| Enable            | yes no; Default: <b>no</b>  | Toggles RIP Interface ON or OFF               |
| Interface         | network interface; Default: | Network interface to be used with the RIP     |
| Interface         | no                          | interface                                     |
|                   |                             | Sets the specified interface to passive mode. |
|                   |                             | On passive mode interface, all receiving      |
| Passive interface | yes no; Default: <b>no</b>  | packets are processed as normal and rip       |
|                   |                             | does not send either multicast or unicast RIP |
|                   |                             | packets                                       |

## 4.2.7 Firewall

#### 4.2.7.1 NAT

Network Address Translation (NAT) is a process in which one or more local IP address is translated into one or more global IP address (SNAT) and vice versa in order to provide Internet access to the local hosts (DNAT). Also, it does the translation of port numbers i.e. masks the port number of the host with another port number, in the packet that will be routed to the destination. It then makes the corresponding entries of IP address and port number in the NAT table.

The router supports both SNAT (Source NAT) and DNAT (Destination NAT). You can Click  $\bigcirc$  icon to add a new instance and can configure the setting in the corresponding section. You need to Click Save button to save all parameters you configured.

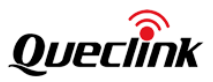

| т       | Doma          | in Filter | IP/MAC Filter | DMZ | DDOS      |        |      |                |              |                |           |
|---------|---------------|-----------|---------------|-----|-----------|--------|------|----------------|--------------|----------------|-----------|
|         |               |           |               |     |           |        |      |                |              |                |           |
| SN<br>( | NAT<br>DFF/ON | Protoco   | l Source z    | one | Source IP | Source | port | To source zone | To source IP | To source port | Operation |
|         |               |           |               |     |           |        |      |                |              |                |           |
| DI      | NAT           |           |               |     |           |        |      |                |              |                | ÷         |
| 0       |               |           |               |     |           |        |      |                |              |                |           |

| Field Name     | Value                                            | Description                                                             |
|----------------|--------------------------------------------------|-------------------------------------------------------------------------|
| OFF/ON         | ON OFF                                           | To turn on/off the section                                              |
| Protocol       | all tcp udp icmp<br>Default: all                 | Select the protocol to translate the IP and Port.                       |
| Source IP      | A.B.C.D                                          | The initial IP address to be translated.                                |
| Source Port    | 1~65535                                          | The initial port to be translated                                       |
| To source zone | LAN WAN VPN<br>default: WAN                      | The source zone of the section                                          |
| To source zone | lan modem1 <br>modem2 WAN<br>Default: <b>Lan</b> | Interface name, available when initial address type selects "interface" |
| To source IP   | A.B.C.D                                          | The translated IP address                                               |
| To source Port | 1~65535                                          | The translated port                                                     |
|                |                                                  |                                                                         |

| Field Name          | Value                                   | Description                                       |
|---------------------|-----------------------------------------|---------------------------------------------------|
| OFF/ON              | ON OFF                                  | To turn on/off the section                        |
| Protocol            | all tcp udp icmp<br>Default: <b>all</b> | Select the protocol to translate the IP and Port. |
| Destination zone    | WAN VPN<br>default: WAN                 | The destination zone of the section               |
| Destination port    | 1~65535                                 | The initial port to be translated                 |
| To destination zone | LAN<br>default: LAN                     | The destination zone of the section               |
| To destination IP   | A.B.C.D                                 | The translated IP address                         |
| To destination Port | 1~65535                                 | The translated port                               |

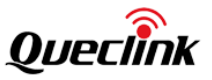

# 4.2.7.2 Domain Filter

The domain filter function provides you with the possibility to set up lists of wanted or unwanted websites (Blacklists or Whitelists). If the mode is whitelist, the router allows every site included in the list and blocks everything else. If the mode is Blacklist, the router blocks every site included in the list and allows everything else.

| IAT Domain Filter IP/MAC Filter | DDDS         |           |
|---------------------------------|--------------|-----------|
| Site Blocking                   |              |           |
| Mode                            | lacklist 🔍   |           |
| Enable                          | Domain name  | •         |
| C                               | www.163.com  | <u>ال</u> |
| C                               | www.1688.com | ۱         |
|                                 |              | Save      |

| Field Name | Value                                               | Description                                                                                                    |
|------------|-----------------------------------------------------|----------------------------------------------------------------------------------------------------|
| Enable     | yes no; Default: <b>no</b>                          | Turns Site Blocking on or off.                                                                                                    |
| Mode       | Blacklist   Whitelist;<br>Default: <b>Whitelist</b> | <ul> <li>Mode of operation.</li> <li>Whitelist - allow every site included in the list<br/>and block everything else.</li> <li>Blacklist - block every site included in the list<br/>and allow everything else.</li> </ul>       |
| Hosts list | text file; Default: <b>none</b>                     | Provides a possibility to upload a text file<br>containing a list of hosts instead of adding hosts<br>individually via the WebUI. Different hosts must<br>be separated by line breaks (one host per line) in<br>the text file.   |
| Enable     | yes no; Default: <b>yes</b>                         | Turns an entry of the list to an active or inactive<br>state. Inactive entries are not considered to be a<br>part of the list until they are activated.                                                                          |
| Hostname   | host; Default: <b>none</b>                          | Website name. The formats accepted are either <i>www.website.com</i> or <i>website.com</i> , i.e., the protocol and subdomains can be not specified. The rules will also be applicable for the subdomains of the specified site. |

## 4.2.7.3 IP/MAC Filter

The domain filter function provides you an easy way to set up lists of blocking or unblocking client base on IP/MAC address. If the mode is whitelist, the router allows every IP/MAC address included in the list and blocks everything else. If the mode is Blacklist, the router blocks every IP/MAC address included address included in the list and allows everything else.

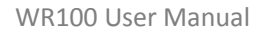

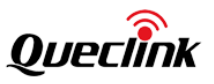

|            | , and the second second s |         |           |          |            |           |               |     |          |
|------------|----------------------------------------------------------------------------------------------------|---------|-----------|----------|------------|-----------|---------------|-----|----------|
|            |                                                                                                    | Mode    | Blacklist | ~        |            |           |               |     |          |
|            |                                                                                                    |         |           |          |            |           |               |     |          |
| IP Filter  |                                                                                                    |         |           |          |            |           |               |     | e        |
| OFF/ON     | Src ad                                                                                                    | dress   | Protocol  | Sou      | urce port  | Dest port | Interf        | ace | Operatio |
|            | 192.168                                                                                                    | 3.1.234 | ALL       | r        |            |           | WAN (Wired    |     | Ū        |
|            |                                                                                                    |         |           |          |            |           |               |     |          |
| MAC Filter |                                                                                                    |         |           |          |            |           |               |     | e        |
| 0          | FF/ON                                                                                                    | MAC a   | ddress    | Protocol | Source por | t Dest po | ort Interface | 0   | peration |

| Field Name  | Value                                              | Description                                                                                                    |
|-------------|----------------------------------------------------|----------------------------------------------------------------------------------------------------|
| Enable      | yes no; Default: <b>no</b>                         | Turns Client Blocking on or off.                                                                                                    |
| Mode        | Blacklist Whitelist; Default:<br><b>Whitelist</b>  | <ul> <li>Mode of operation.</li> <li>Whitelist - allow every IP/MAC address included in the list and block everything else.</li> <li>Blacklist - block every IP/MAC address included in the list and allow everything else.</li> </ul> |
| Src address | ip; Default: <b>0.0.0.0</b>                        | The IP address of client to be configured.                                                                                                    |
| MAC address | mac; Default: none                                 | The MAC address of client to be configured.                                                                                                    |
| Protocol    | All TCP UDP TCP+UDP ICM<br>P ; Default: <b>All</b> | Specifies the protocol to blocked/unblock.                                                                                                    |
| Source Port | integer [065535]; default:<br>none                 | TCP/UDP port number.<br>Note: traffic on the selected port will be<br>automatically allowed in the router's firewall<br>rules.                                                                                                    |
| Dest Port   | integer [065535]; default:<br>none                 | TCP/UDP port number.<br><b>Note:</b> traffic on the selected port will be<br>automatically allowed in the router's firewall<br>rules.                                                                                                  |
| Interface   | WAN(Wired) <br>WAN2(Mobile) default:<br>WAN(Wired) | Interface to block/unblock this IP/MAC address                                                                                                    |

## 4.2.7.4 DMZ

A DMZ (Demilitarized Zone), is a perimeter network that enables organizations to protect their internal networks. It enables organizations to provide access to untrusted networks, such as the internet, while keeping private networks or local-area networks (LANs) secure.

By enabling DMZ for a specific internal host, you will expose that host and its services to the

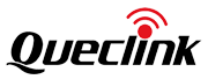

#### external network.

| T Domain Filter IP/MAC Filter | DMZ DDOS    |
|-------------------------------|-------------|
| DMZ                           |             |
| OFF/ON                        | DMZ host    |
|                               | 192.168.1.3 |
|                               | Sau         |

| Field Name | Value                      | Description                                 |
|------------|----------------------------|---------------------------------------------|
| OFF/ON     | yes no; Default: <b>no</b> | Toggles DMZ On or Off                       |
| DMZ host   | ip; Default: " "           | Internal host to which the DMZ rule will be |
|            |                            | applied                                     |

## 4.2.7.5 DDOS

The DDOS Prevention page allows you to set up protections from various types of DDOS attacks. You will find information on all of these methods below.

|   |                        |                     | DMZ    |
|---|------------------------|---------------------|--------|
|   |                        |                     |        |
| s | SYN Flood Protection   |                     |        |
|   |                        |                     |        |
|   | Enable S               | YN flood protection | 0      |
|   |                        | SYN flood rate      | 250    |
|   |                        | SYN flood burst     | 50     |
|   |                        | TCP SYN cookies     |        |
| R | Remote ICMP Requests   |                     |        |
|   |                        |                     |        |
|   | Er                     | able ICMP requests  |        |
|   |                        | Enable ICMP limit   | •      |
|   |                        | Limit period        | Second |
|   |                        | Limit               | 10     |
|   |                        | Limit burst         | 5      |
|   |                        |                     |        |
| s | SSH Attack Prevention  |                     |        |
|   |                        | Enable SSH limit    | •      |
|   |                        | Limit period        | Second |
|   |                        | Limit               | 10     |
|   |                        | Limit burst         | 5      |
|   |                        |                     |        |
|   | ITTP Attack Prevention |                     |        |
|   |                        | Enable HTTP limit   |        |
|   |                        | Limit period        | Second |
|   |                        | Limit               | 10     |
|   |                        | Limit               | 10     |
|   |                        | Limit burst         | 10     |

## **SYN Flood Protection:**

SYN Flood Protection allows you to protect yourself from attacks that exploit part of the normal

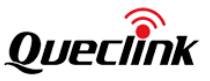

TCP three-way handshake to consume resources on the targeted server and render it unresponsive. Essentially, with SYN flood DDOS, the offender sends TCP connection requests faster than the targeted machine can process them, causing network over-saturation.

### **Remote ICMP Requests:**

Some attackers use ICMP echo request packets directed to IP broadcast addresses from remote locations to generate denial-of-service attacks. You can set up some custom restrictions to help protect your router from ICMP bursts.

#### SSH Attack Prevention:

Prevent SSH (allows a user to run commands on a machine's command prompt without them being physically present near the machine) attacks by limiting connections in a defined period.

## **HTTP Attack Prevention:**

An HTTP attack sends a complete, legitimate HTTP header, which includes a 'Content-Length' field to specify the size of the message body to follow. However, the attacker then proceeds to send the actual message body at an extremely slow rate (e.g. 1 byte/100 seconds.) Due to the entire message being correct and complete, the target server will attempt to obey the 'Content-Length' field in the header, and wait for the entire body of the message to be transmitted, hence slowing it down.

## 4.3 Services

This section shows you how to configure the service applications of the Router.

#### 4.3.1 VPN

A virtual private network (VPN), is an encrypted connection over the Internet from a device to a network. The encrypted connection helps ensure that sensitive data is safely transmitted. It prevents unauthorized people from eavesdropping on the traffic and allows the user to conduct work remotely. WR100 router provides multiple VPN functions, which can be applied in different industries and application.

#### 4.3.1.1 PPTP

**Point-to-Point Tunneling Protocol (PPTP)** is a type of VPN protocol that uses a TCP control channel and a Generic Routing Encapsulation tunnel to encapsulate PPP packets.

| OFF/ON       | Tunnel name             | Туре   | Operation  |  |
|--------------|-------------------------|--------|------------|--|
| •            | РРТР                    | Server | <b>e b</b> |  |
| Role: Client | New configuration name: | e      |            |  |

#### **PPTP client:**

A **PPTP client** is an entity that initiates a connection to a PPTP server. Select *Role as Client*, enter a custom name and click the Add icon to create a new client instance, then click edit icon to go to PPTP client configuration page. You can click edit button on the right to edit an existing PPTP instance.

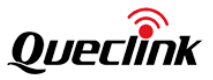

| PPTP | L2TP          | OpenVPN        | IPsec         | GRE Tunnel |                |
|------|---------------|----------------|---------------|------------|----------------|
| PPT  | P Client Inst | ance: queclink | r             |            |                |
| м    | ain Settings  |                | -             |            |                |
|      | un seungs     |                | Enable        |            |                |
|      |               | D              | efault route  | 0          |                |
|      |               | Clie           | ent to client |            |                |
|      |               | * Ser          | ver address   |            |                |
|      |               | •              | User name     |            |                |
|      |               |                | * Password    |            | > <del>,</del> |
|      |               |                |               |            |                |
| Ва   | ick to Overv  | iew            |               |            | Save           |
|      |               |                |               |            | _              |

| Field Name                | Value                  | Description                                                                                                    |
|---------------------------|------------------------|----------------------------------------------------------------------------------------------------|
| Enable                    | yes no; default: no    | Turns the PPTP instance on or off.                                                                                                    |
| Use as default<br>gateway | yes no; default: no    | When turned on, this connection will become the<br>router's default route. This means that all traffic<br>directed to the Internet will go through the PPTP<br>server and the server's IP address will be seen as<br>this device's source IP to other hosts on the<br>Internet.<br><b>Note:</b> this can only be used when WAN Failover is<br>turned off. |
| Client to client          | yes no; default: no    | Adds a route that makes other PPTP clients accessible within the PPTP network.                                                                                                    |
| Server                    | ip host; default: none | IP address or hostname of a PPTP server.                                                                                                    |
| Username                  | string; default: none  | Username used for authentication to the PPTP server.                                                                                                    |
| Password                  | string; default: none  | Password used for authentication to the PPTP server.                                                                                                    |

Refer to the figure and table below for information on the PPTP client's configuration fields:

## **PPTP server:**

An **PPTP server** is an entity that waits for incoming connections from PPTP clients. To create a new server instance, select Role as Server, enter a custom name and click the Add icon to create a new server instance, then click edit icon go to PPTP server configuration page. You can click edit button to edit an existing PPTP instance. Only one PPTP server instance is allowed to be added. A server needs to have a public IP address in order to be available from the public network (the Internet).

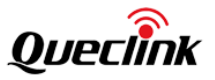

| Main Setti | ngs                     |          |         |                  |         |
|------------|-------------------------|----------|---------|------------------|---------|
|            | Enable                  |          |         |                  |         |
|            | * Local IP              |          |         |                  |         |
|            | * Remote IP range start |          |         |                  |         |
|            | * Remote IP range end   |          |         |                  |         |
|            |                         |          |         |                  |         |
| Client     |                         |          |         |                  | G       |
|            | User name               | Password |         | PPTP client's IP |         |
|            | wr100                   |          | $\succ$ |                  | <u></u> |
|            |                         |          |         |                  |         |

Refer to the figure and table below for information on the PPTP client's configuration fields:

| Field Name            | Value                     | Description                                                                                                    |
|-----------------------|---------------------------|----------------------------------------------------------------------------------------------------|
| Enable                | yes no; default: no       | Turns the PPTP instance on or off.                                                                                                    |
| Local IP              | ip; default: 192.168.0.1  | IP address of this PPTP network interface.                                                                                                    |
| Remote IP range start | ip; default: 192.168.0.20 | PPTP IP address leases will begin from the address specified in this field.                                                                                                    |
| Remote IP range end   | ip; default: 192.168.0.30 | PPTP IP address leases will end with the address specified in this field.                                                                                                    |
| User name             | string; default: youruser | Username used for authentication to this PPTP server.                                                                                                    |
| Password              | string; default: yourpass | Password used for authentication to this PPTP server.                                                                                                    |
| PPTP Client's IP      | ip; default: none         | Assigns an IP address to the client that<br>uses the adjacent authentication info.<br>This field is optional and if left empty<br>the client will simply receive an IP<br>address from the IP pool defined<br>above. |

# 4.3.1.2 L2TP

**Layer 2 Tunneling Protocol (L2TP)** is a tunneling protocol used to support virtual private networks (VPNs). It can work as client or server mode.

|       | OFF/ON |         | Tunnel name         | Туре   | Oper | ation     |
|-------|--------|---------|---------------------|--------|------|-----------|
|       |        |         | L2TP                | Server | Ø    | <u>ال</u> |
| Role: | Client | - New c | configuration name: | •      |      |           |

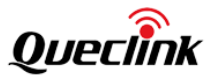

## L2TP client:

An L2TP client is an entity that initiates a connection to an L2TP server. To create a new client instance, select Role as Client, enter a custom name and click the Add icon to create a new instance, then click Edit icon to go to L2TP client configuration page. You can click Edit icon on the right to edit an existing L2TP instance.

| L2TP Client Instar | nce: queclink    |             |         |  |  |      |
|--------------------|------------------|-------------|---------|--|--|------|
| Main Settings      |                  |             |         |  |  |      |
|                    | Enable           |             |         |  |  |      |
|                    | Default route    |             |         |  |  |      |
|                    | Client to client |             |         |  |  |      |
|                    | * Server address | 10.65.17.45 |         |  |  |      |
|                    | * User name      | admin       |         |  |  |      |
|                    | * Password       |             | $\succ$ |  |  |      |
| Back to Overvie    | w                |             |         |  |  | Save |

Refer to the figure and table below for information on the L2TP client's configuration fields:

| Field Name    | Value                  | Description                                      |  |  |
|---------------|------------------------|--------------------------------------------------|--|--|
| Enable        | yes no; default: no    | Turns the L2TP instance on or off.               |  |  |
|               |                        | Frequency (in seconds) at which LCP echo         |  |  |
| Koon alivo    | integor: default: none | requests are sent to the remote instance in      |  |  |
| Reep alive    | integer, deladit. none | order to determine the health of the             |  |  |
|               |                        | connection.                                      |  |  |
| Server        | ip host; default: none | IP address or hostname of an L2TP server.        |  |  |
| Usornamo      | string: default: none  | Username used for authentication to the L2TP     |  |  |
| Osername      | stillig, deladit. hone | server.                                          |  |  |
| Password      | string: default: none  | Password used for authentication to the L2TP     |  |  |
| Passworu      | sunig, default. none   | server.                                          |  |  |
|               |                        | When turned on, this connection will become      |  |  |
|               |                        | the router's default route. This means that all  |  |  |
|               |                        | traffic directed to the Internet will go through |  |  |
| Dofault routo | voslad: dofault: no    | the L2TP server and the server's IP address      |  |  |
| Deladit Toute | yesfilo, deladit. Ilo  | will be seen as this device's source IP to other |  |  |
|               |                        | hosts on the Internet.                           |  |  |
|               |                        | Note: this can only be used when WAN             |  |  |
|               |                        | Failover is turned off.                          |  |  |

#### L2TP server:

An **L2TP server** is an entity that waits for incoming connections from L2TP clients. To create a new server instance, select Role as Server, enter a custom name and click the Add icon to go to L2TP server configuration page. You can click edit icon to edit an existing L2TP instance. Only one L2TP server instance is allowed to be added. A server needs to have a public IP address in order to be available from the public network (the Internet).

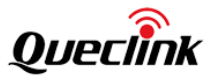

| PPTP L2TP OpenVPN IPsec    | GRE Tunnel   |            |         |                  |          |
|----------------------------|--------------|------------|---------|------------------|----------|
| L2TP Server Instance: L2TP |              |            |         |                  |          |
| Main Settings              |              |            |         |                  |          |
| Enable                     |              |            |         |                  |          |
| * Local IP                 | 192.168.2.1  |            |         |                  |          |
| * Remote IP range start    | 192.168.2.10 |            |         |                  |          |
| * Remote IP range end      | 192.168.2.30 |            |         |                  |          |
|                            |              |            |         |                  |          |
| Client                     |              | <b>B 1</b> |         |                  | ÷        |
| User name                  |              | Password   | $\sim$  | L2TP client's IP | <u>⊡</u> |
| user                       |              |            | · · · · |                  |          |
| Back to Ourseinu           |              |            |         |                  | Com.     |
| Back to overview           |              |            |         |                  | Save     |

Refer to the figure and table below for information on the L2TP client's configuration fields:

| Field Name       | Value                       | Description                                                                                                    |  |  |
|------------------|-----------------------------|----------------------------------------------------------------------------------------------------|--|--|
| Enable           | yes no; default: no         | Turns the L2TP instance on or off.                                                                                                    |  |  |
| Local IP         | ip;<br>default: 192.168.0.1 | IP address of this L2TP network interface.                                                                                                    |  |  |
| Remote IP range  | ip;                         | L2TP IP address leases will begin from the                                                                                                    |  |  |
| begin            | default: 192.168.0.20       | address specified in this field.                                                                                                    |  |  |
| Remote IP range  | ip;                         | L2TP IP address leases will end with the address                                                                                                    |  |  |
| end              | default: 192.168.0.30       | specified in this field.                                                                                                    |  |  |
| User name        | string; default: user       | Username used for authentication to this L2TP server.                                                                                                    |  |  |
| Password         | string; default: pass       | Password used for authentication to this L2TP server.                                                                                                    |  |  |
| L2TP Client's IP | ip; default: none           | Assigns an IP address to the client that uses the adjacent authentication info. This field is optional and if left empty the client will simply receive an IP address from the IP pool defined above. |  |  |

# 4.3.1.3 **OPENVPN**

**OpenVPN** is an open-source software application that implements virtual private network (VPN) techniques for creating secure point-to-point or site-to-site connections in routed or bridged configurations and remote access facilities. It is often regarded as being the most universal VPN protocol because of its flexibility, support of SSL/TLS security, multiple encryption methods, many networking features and compatibility with most OS platforms.

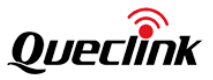

| penVPN Configuration |              |             |         |          |      |           |
|----------------------|--------------|-------------|---------|----------|------|-----------|
| OFF/ON               | Tunnel name  | Туре        | TUN/TAP | Protocol | Port | Operation |
|                      | wr100        | Server      | TUN     | UDP      | 1194 | r ti      |
| Role: Client         | New configur | ation name: |         | •        |      |           |

## **OpenVPN client:**

An OpenVPN client is an entity that initiates a connection to an OpenVPN server. To create a new client instance, select Role as Client, enter a custom name and click the Add icon to go to OpenVPN client configuration page. You can click edit icon on the right to edit an existing OpenVPN instance. A maximum of six OpenVPN client instances are allowed to be added.

| enVPN Client Instance: queclink            |                            |
|--------------------------------------------|----------------------------|
| Main Settings                              |                            |
| Enable                                     | 0                          |
| Enable OpenVPN config from file            | 0                          |
| TUN/TAP                                    | TUN (tunnel)               |
| Protocol                                   | UDP                        |
| Port                                       | 1194                       |
| LZO                                        | 0                          |
| Authentication                             | TLS                        |
| Encryption                                 | BF-CBC 128 (default)       |
| TLS cipher                                 | All                        |
| • Remote host/IP address                   | queclink.com               |
| Resolve retry                              | infinite                   |
| Keep alive                                 | 60 120                     |
| Remote network IP address                  |                            |
| Remote network IP netmask                  |                            |
| HMAC authentication algorithm              | SHA1 (default)             |
| Additional HMAC authentication             | None                       |
| Extra options                              | 0                          |
| Use PKCS #12 format                        |                            |
| Certificate authority                      | Browse No file is selected |
| Client certificate                         | Browse No file is selected |
| Client key                                 | Browse No file is selected |
| Private key decryption password (optional) | *                          |
|                                            |                            |

| Field Name       | Value                 | Description                                  |  |  |
|------------------|-----------------------|----------------------------------------------|--|--|
| Enable OpenVPN   | unal nas dafasilts na | Enables custom OpenVPN configuration from    |  |  |
| config from file | yes mo; default. no   | file.                                        |  |  |
| Enable           | yes no; default: no   | Turns the OpenVPN instance on or off.        |  |  |
|                  | TUN (tunnel) TAP      | Virtual network device type.                 |  |  |
| TUN/TAP          | (bridged); default:   | TUN - a virtual point-to-point IP link which |  |  |
|                  | TUN (tunnel)          | operates at the network layer (OSI layer 3), |  |  |

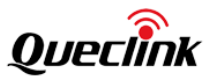

|                |                                | used when routing is required.                     |
|----------------|--------------------------------|----------------------------------------------------|
|                |                                | TAP - a virtual Ethernet adapter (switch),         |
|                |                                | operates at the data link layer (OSI layer 2),     |
|                |                                | used when bridging is required.                    |
|                |                                | Transfer protocol used for the OpenVPN             |
|                |                                | connection.                                        |
|                |                                | Transmission Control Protocol (TCP) - most         |
|                |                                | commonly used protocol in the Internet             |
|                |                                | Protocol (IP) suite. It ensures the recipient will |
|                |                                | receive packets in the order they were sent by     |
|                |                                | numbering, analyzing response messages,            |
|                |                                | checking for errors and resending them if an       |
|                | UDP TCP;                       | issue occurs. It should be used when reliability   |
| Protocol       | default: UDP                   | is crucial (for example, in file transfer).        |
|                |                                | User Datagram Protocol (UDP) - packets are         |
|                | 1                              | sent to the recipient without error-checking       |
|                |                                | or back-and-forth quality control, meaning         |
|                |                                | that when packets are lost, they are gone          |
|                |                                | forever. This makes it less reliable but faster    |
|                |                                | than TCP; therefore, it should be used when        |
|                |                                | transfer speed is crucial (for example, in video   |
|                |                                | streaming, live calls).                            |
|                |                                | TCP/UDP port number used for the                   |
|                |                                | connection. Make sure it matches the port          |
|                | integer [065535];              | number specified on the server side.               |
| Port           | default: 1194                  | Note: traffic on the selected port will be         |
|                |                                | automatically allowed in the router's firewall     |
|                |                                | rules.                                             |
| LZO            | yes no; default: no            | Turns LZO data compression on or off.              |
|                |                                | Authentication mode, used to secure data           |
|                |                                | sessions.                                          |
|                |                                | Static key is a secret key used for server-        |
|                |                                | client authentication.                             |
|                |                                | TLS authentication mode uses X.509 type            |
|                |                                | certificates:                                      |
|                | TLS   Static Key  <br>Password | Certificate Authority (CA)                         |
| Authentication |                                | Client certificate                                 |
|                | ILS/Password;                  | Client key                                         |
|                | default: TLS                   | All mentioned certificates can be generated        |
|                |                                | using OpenVPN or Open SSL utilities on any         |
|                |                                | type of host machine. One of the most              |
|                |                                | popular utilities used for this purpose is         |
|                |                                | called Easy-RSA.                                   |
|                |                                | Password is a simple username/password             |

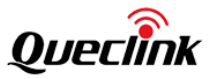

|                  |                       | based authentication where the owner of           |
|------------------|-----------------------|---------------------------------------------------|
|                  |                       | the OpenVPN server provides the login data.       |
|                  |                       | TLS/Password uses both TLS and                    |
|                  |                       | username/password authentication.                 |
|                  | DES-CBC 64 RC2-CBC    |                                                   |
|                  | 128 DES-EDE-CBC       |                                                   |
|                  | 128 DES-EDE3-CBC      |                                                   |
|                  | 192 DESX-CBC          |                                                   |
|                  | 192 RC2-40-CBC        |                                                   |
|                  | 40 CAST5-CBC          |                                                   |
|                  | 128 RC2-64-CBC        |                                                   |
|                  | 64 AES-128-CFB        |                                                   |
|                  | 128 AES-128-CFB1      |                                                   |
|                  | 128 AES-128-CFB8      |                                                   |
|                  | 128 AES-128-OFB       |                                                   |
|                  | 128 AES-128-CBC       |                                                   |
|                  | 128 AES-128-GCM       |                                                   |
| Encryption       | 128 AES-192-CFB       | Algorithm used for packet encryption.             |
|                  | 192 AES-192-CFB1      |                                                   |
|                  | 192 AES-192-CFB8      |                                                   |
|                  | 192   AES-192-OFB     |                                                   |
|                  | 192 AES-192-CBC       |                                                   |
|                  | 192   AES-192-GCM     |                                                   |
|                  | 192 AES-256-CFB       |                                                   |
|                  | 256 AES-256-CFB1      |                                                   |
|                  | 256   AES-256-CFB8    |                                                   |
|                  | 256 AES-256-OFB       |                                                   |
|                  | 256 AES-256-CBC       |                                                   |
|                  | 256 AES-256-GCM       |                                                   |
|                  | 256 none;             |                                                   |
|                  | default: BF-CBC 128   |                                                   |
| TIS: TIS cipher  | All DHE+RSA Custom;   | Packet encryption algorithm cinhor                |
| res. res cipiter | default: All          |                                                   |
| TLS: Allowed TLS | All DHE+RSA Custom;   | A list of TLS ciphers accepted for this           |
| ciphers          | default: All          | connection.                                       |
| Remote host/IP   | in dofaulti nono      | IP address or hostname of an OpenVPN              |
| address          | ip; default. none     | server.                                           |
|                  |                       | In case server hostname resolve fails, this field |
| Decelue notre    | integer infinite;     | indicates the amount of time (in seconds) to      |
| Resolve retry    | default: infinite     | retry the resolve. Specify infinite to retry      |
|                  |                       | indefinitely.                                     |
|                  | two integers          | Defines two-time intervals: the first is used to  |
| Keep alive       | separated by a space; | periodically send ICMP requests to the            |
|                  | default: none         | OpenVPN server, the second one defines a          |

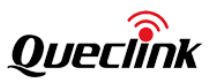

|                                                      |                                                                                                    | time window, which is used to restart the<br>OpenVPN service if no ICMP response is<br>received during the specified time slice. When<br>this value is specified on the OpenVPN server,<br>it overrides the 'keep alive' values set on client<br>instances.<br>Example: 10 120 |
|------------------------------------------------------|----------------------------------------------------------------------------------------------------|----------------------------------------------------------------------------------------------------|
| Static key: Local<br>tunnel endpoint IP              | ip; default: none                                                                                            | IP address of the local OpenVPN network interface.                                                                                                    |
| Static key: Remote<br>tunnel endpoint IP             | ip; default: none                                                                                            | IP address of the remote OpenVPN network (server) interface.                                                                                                    |
| Remote network IP<br>address                         | ip; default: none                                                                                            | LAN IP address of the remote network (server).                                                                                                    |
| Remote network IP<br>netmask                         | netmask; default:<br>none                                                                                    | LAN IP subnet mask of the remote network (server).                                                                                                    |
| Password: User<br>name                               | string; default: none                                                                                        | Username used for authentication to the OpenVPN server.                                                                                                    |
| Password: Password                                   | string; default: none                                                                                        | Password used for authentication to the OpenVPN server.                                                                                                    |
| Extra options                                        | string; default: none                                                                                        | Extra OpenVPN options to be used by the OpenVPN instance.                                                                                                    |
| Use PKCS #12<br>format                               | yes no; default: no                                                                                          | Use PKCS #12 archive file format to bundle all the members of a chain of trust.                                                                                                    |
| PKCS #12<br>passphrase                               | string; default: none                                                                                        | Passphrase to decrypt PKCS #12 certificates.                                                                                                    |
| PKCS #12 certificate chain                           | string; default: none                                                                                        | Uploads PKCS #12 certificate chain file.                                                                                                    |
| TLS/Password:<br>HMAC<br>authentication<br>algorithm | none SHA1 SHA256 <br>SHA384 SHA512;<br>default: SHA1                                                         | HMAC authentication algorithm type.                                                                                                    |
| TLS/Password:<br>Additional HMAC<br>authentication   | none   Authentication<br>only (tls-auth)<br>  Authentication and<br>encryption (tls-crypt);<br>default: none | An additional layer of HMAC authentication<br>on top of the TLS control channel to protect<br>against DoS attacks.                                                                                                    |
| TLS/Password:<br>HMAC<br>authentication key          | .key file; default: none                                                                                     | Uploads an HMAC authentication key file.                                                                                                    |
| TLS/Password:<br>HMAC key direction                  | 0 1 none; default: 1                                                                                         | The value of the key direction parameter<br>should be complementary on either side<br>(client and server) of the connection. If one<br>side uses 0, the other side should use 1, or                                                                                            |

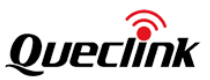

|                         |                          | both sides should omit the parameter                |
|-------------------------|--------------------------|-----------------------------------------------------|
|                         |                          | altogether.                                         |
|                         |                          | Certificate authority (CA) is an entity that        |
| TLS/Password:           | ca filo, dofault, nono   | issues digital certificates. A digital certificate  |
| Certificate authority   | .ca me, default. none    | certifies the ownership of a public key by the      |
|                         |                          | named subject of the certificate.                   |
|                         | .crt file; default: none | Client certificate is a type of digital certificate |
|                         |                          | that is used by client systems to make              |
| TIS: Client cortificate |                          | authenticated requests to a remote server.          |
| TLS. Chefit Certificate |                          | Client certificates play a key role in many         |
|                         |                          | mutual authentication designs, providing            |
|                         |                          | strong assurances of a requester's identity.        |
| TIS: Client kov         | .key file; default: none | Authenticates the client to the server and          |
| TLS. Chefit Rey         |                          | establishes precisely who they are.                 |
| TLS: Private key        |                          | A password used to decrypt the server's             |
| decryption              | string; default: none    | private key. Use only if server's .key file is      |
| password (optional)     |                          | encrypted with a password.                          |
| Static key: Static      | kov filo: dofault: popo  | Uploads a secret key file used for server-          |
| pre-shared key          | .key me, default. none   | client authentication.                              |

#### **OpenVPN server:**

An **OPENVPN server** is an entity that waits for incoming connections from OpenVPN clients. To create a new server instance, select Role as Server, enter a custom name and click the 'Add New' button to go to OpenVPN server configuration page. You can click edit button to edit an existing OpenVPN instance. Only one OpenVPN server instance is allowed to be added.

| PPTP L2TP OpenVPN IPsec         | GRE Tunnel                   |
|---------------------------------|------------------------------|
| OpenVPN Server Instance: wr100  |                              |
| Main Settings                   |                              |
| Enable                          |                              |
| Enable OpenVPN config from file |                              |
| TUN/TAI                         | > TUN (tunnel)               |
| Protoco                         | L UDP                        |
| Por                             | t 1194                       |
| LZC                             |                              |
| Authentication                  | static key                   |
| Encryption                      | BF-CBC 128 (default)         |
| Local tunnel endpoint I         | 172.16.0.3                   |
| Remote tunnel endpoint II       | 172.16.0.2                   |
| Remote network IP address       | 5                            |
| Remote network netmas           | <b>t</b> 255.255.0           |
| Static pre-shared ke            | / Browse No file is selected |
|                                 |                              |
| Back to Overview                | Save                         |
|                                 |                              |

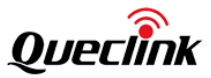

| Field Name       | Value                    | Description                                        |  |
|------------------|--------------------------|----------------------------------------------------|--|
| Enable OpenVPN   | vestor default: no       | Enables custom OpenVPN configuration from          |  |
| config from file | yes mo, default. no      | file.                                              |  |
| Enable           | yes no; default: no      | Turns the OpenVPN instance on or off.              |  |
|                  |                          | Virtual network device type.                       |  |
|                  |                          | TUN - a virtual point-to-point IP link which       |  |
|                  | TUN (tunnel) TAP         | operates at the network layer (OSI layer 3),       |  |
| TUN/TAP          | (bridged);               | used when routing is required.                     |  |
|                  | default: TUN (tunnel)    | TAP - a virtual Ethernet adapter (switch),         |  |
|                  |                          | operates at the data link layer (OSI layer 2),     |  |
|                  |                          | used when bridging is required.                    |  |
|                  |                          | Transfer protocol used for the connection.         |  |
|                  |                          | Transmission Control Protocol (TCP) - most         |  |
|                  |                          | commonly used protocol in the Internet             |  |
|                  |                          | Protocol (IP) suite. It ensures the recipient will |  |
|                  | 1                        | receive packets in the order they were sent by     |  |
|                  |                          | numbering, analyzing response messages,            |  |
|                  |                          | checking for errors and resending them if an       |  |
|                  | UDP TCP;<br>default: UDP | issue occurs. It should be used when reliability   |  |
| Protocol         |                          | is crucial (for example, file transfer).           |  |
|                  |                          | User Datagram Protocol (UDP) - packets are         |  |
|                  |                          | sent to the recipient without error-checking or    |  |
|                  |                          | back-and-forth quality control, meaning that       |  |
|                  |                          | when packets are lost, they are gone forever.      |  |
|                  |                          | This makes it less reliable but faster than TCP;   |  |
|                  |                          | therefore, it should be used when transfer         |  |
|                  |                          | speed is crucial (for example, video streaming,    |  |
|                  |                          | live calls).                                       |  |
|                  |                          | TCP/UDP port number used for the                   |  |
|                  |                          | connection. Make sure it matches the port          |  |
|                  | integer [065535];        | number specified on the server side.               |  |
| Port             | default: 1194            | Note: traffic on the selected port will be         |  |
|                  |                          | automatically allowed in the router's firewall     |  |
|                  |                          | rules.                                             |  |
| LZO              | yes no; default: no      | Turns LZO data compression on or off.              |  |
|                  |                          | Authentication mode, used to secure data           |  |
|                  |                          | sessions.                                          |  |
|                  |                          | Static key is a secret key used for server-client  |  |
|                  | TLS Static Key           | authentication.                                    |  |
| Authentication   | TLS/Password;            | TLS authentication mode uses X.509 type            |  |
|                  | default: TLS             | certificates:                                      |  |
|                  |                          | Certificate Authority (CA)                         |  |
|                  |                          | Client certificate                                 |  |
|                  |                          | Client key                                         |  |

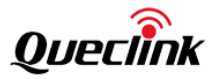

|                    |                      | All mentioned certificates can be generated       |
|--------------------|----------------------|---------------------------------------------------|
|                    |                      | using OpenVPN or Open SSL utilities on any        |
|                    |                      | type of host machine. One of the most             |
|                    |                      | popular utilities used for this purpose is called |
|                    |                      | Easy-RSA.                                         |
|                    |                      | TLS/Password uses both TLS and                    |
|                    |                      | username/password authentication.                 |
|                    | DES-CBC 64 RC2-CBC   |                                                   |
|                    | 128 DES-EDE-CBC      |                                                   |
|                    | 128 DES-EDE3-CBC     |                                                   |
|                    | 1921DESX-CBC         |                                                   |
|                    | 192 BC2-40-CBC       |                                                   |
|                    |                      |                                                   |
|                    | 128 RC2-64-CRC       |                                                   |
|                    | 64 ΔFS-128-CER       |                                                   |
|                    | 178 AFS-178-CER1     |                                                   |
|                    | 120 ALS-120-CLD1     |                                                   |
|                    | 128 ALS-128-CI B8    |                                                   |
|                    | 120 AES-120-OFB      |                                                   |
|                    | 120 AES-120-CBC      |                                                   |
|                    | 128 AES-128-GUM      |                                                   |
| Incryption         | 128 AES-192-CFB      | Algorithm used for packet encryption.             |
|                    | 192 AES-192-CFB1     |                                                   |
|                    | 192 AES-192-CFB8     |                                                   |
|                    | 192   AES-192-OFB    |                                                   |
|                    | 192 AES-192-CBC      |                                                   |
|                    | 192 AES-192-GCM      |                                                   |
|                    | 192   AES-256-CFB    |                                                   |
|                    | 256 AES-256-CFB1     |                                                   |
|                    | 256 AES-256-CFB8     |                                                   |
|                    | 256 AES-256-OFB      |                                                   |
|                    | 256 AES-256-CBC      |                                                   |
|                    | 256   AES-256-GCM    |                                                   |
|                    | 256 none;            |                                                   |
|                    | default: BF-CBC 128  |                                                   |
| Static key: Local  | ip: default: none    | IP address of the local OpenVPN network           |
| tunnel endpoint IP |                      | interface.                                        |
| Static key: Remote | in: default: none    | IP address of the remote OpenVPN network          |
| tunnel endpoint IP |                      | (client) interface.                               |
| Static key: Remote | in: default: nono    | I AN IP address of the remote network (client)    |
| network IP address |                      |                                                   |
| Static key: Remote | netmask;             | LAN IP subnet mask of the remote network          |
| network IP netmask | default: none        | (client).                                         |
| TLS/TLS/Password:  | All DHE+RSA          |                                                   |
| TLS cipher         | Custom; default: All | Packet encryption algorithm cipher.               |

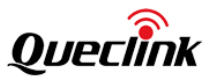

| TLS/Password:                                        | AII DHE+RSA                                            | A list of TLS ciphers accepted for this                                                                                                    |
|------------------------------------------------------|--------------------------------------------------------|----------------------------------------------------------------------------------------------------|
| Allowed TLS ciphers                                  | Custom; default: All                                   | connection.                                                                                                    |
| TLS/TLS/Password:                                    | veslno: default: no                                    | Allows OpenVPN clients to communicate with                                                                                                    |
| Client to client                                     |                                                        | each other on the VPN network.                                                                                                    |
| TLS/TLS/Password:<br>Keep alive                      | two integers<br>separated by a space;<br>default: none | Defines two-time intervals: the first is used to<br>periodically send ICMP requests to the<br>OpenVPN server, the second one defines a<br>time window, which is used to restart the<br>OpenVPN service if no ICMP response is<br>received during the specified time slice. When<br>this value is specified on the OpenVPN server,<br>it overrides the 'keep alive' values set on client<br>instances.<br>Example: 10 120 |
| TLS/TLS/Password:<br>Virtual network IP<br>address   | ip; default: none                                      | IP address of the OpenVPN network.                                                                                                    |
| TLS/TLS/Password:<br>Virtual network<br>netmask      | netmask;<br>default: none                              | Subnet mask of the OpenVPN network.                                                                                                    |
| TLS/TLS/Password:<br>Push option                     | OpenVPN options;<br>default: none                      | Push options are a way to "push" routes and<br>other additional OpenVPN options to<br>connecting clients.                                                                                                    |
| TLS/TLS/Password:<br>Allow duplicate<br>certificates | yes no; default: no                                    | When enabled allows multiple clients to connect using the same certificates.                                                                                                    |
| Use PKCS #12<br>format                               | yes no; default: no                                    | Use PKCS #12 archive file format to bundle all the members of a chain of trust.                                                                                                    |
| PKCS #12<br>passphrase                               | string; default: none                                  | Passphrase to decrypt PKCS #12 certificates.                                                                                                    |
| PKCS #12 certificate chain                           | string; default: none                                  | Uploads PKCS #12 certificate chain file.                                                                                                    |
| TLS/Password: User name                              | string; default: none                                  | Username used for authentication to this OpenVPN server.                                                                                                    |
| TLS/Password:<br>Password                            | string; default: none                                  | Password used for authentication to this OpenVPN server.                                                                                                    |
| Static key: Static<br>pre-shared key                 | .key file; default: none                               | Uploads a secret key file used for server-client authentication.                                                                                                    |
| TLS/TLS/Password:<br>Certificate authority           | .ca file; default: none                                | Certificate authority is an entity that issues<br>digital certificates. A digital certificate certifies<br>the ownership of a public key by the named<br>subject of the certificate.                                                                                                    |
| TLS/TLS/Password:<br>Server certificate              | .crt file; default: none                               | A type of digital certificate that is used to identify the OpenVPN server.                                                                                                    |

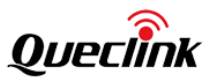

| TLS/TLS/Password:<br>Server key                   | .key file; default: none              | Authenticates clients to the server.                                                                                                    |
|---------------------------------------------------|---------------------------------------|----------------------------------------------------------------------------------------------------|
| TLS/TLS/Password:<br>Diffie Hellman<br>parameters | .pem file;<br>default: none           | DH parameters define how OpenSSL<br>performs the Diffie-Hellman (DH) key-<br>exchange.                                                                                                    |
| TLS/TLS/Password:<br>CRL file (optional)          | .pem file .crl file;<br>default: none | A certificate revocation list (CRL) file is a list of<br>certificates that have been revoked by the<br>certificate authority (CA). It indicates which<br>certificates are no longer accepted by the CA<br>and therefore cannot be authenticated to the<br>server. |

A server needs to have a public IP address in order to be available from the public network (the Internet).

## 4.3.1.4 IPSec

To create a new IPsec instance, go to the Services  $\rightarrow$  VPN  $\rightarrow$  IPsec section, enter a custom name and click Add icon.

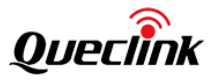

|                               |          | _ |
|-------------------------------|----------|---|
| sec Configuration             |          |   |
| Enable                        |          |   |
| IKE version                   | IKEv1 🔍  |   |
| Mode                          | Main     |   |
| Туре                          | Tunnel T |   |
| My identifier type            | FQDN T   |   |
| On startup                    | Start 👻  |   |
| My identifier                 |          |   |
| Local IP address/Subnet mask  | 0        |   |
| Left firewall                 |          |   |
| Force encapsulation           |          |   |
| Dead peer detection           |          |   |
| Remote VPN endpoint           |          |   |
| Remote IP address/Subnet mask | 0        |   |
| Right firewall                | 0        |   |
| Enable keep alive             |          |   |
| Host                          |          |   |
| Ping period                   | S        |   |
| Allow webbi access            |          |   |
| custom options                |          |   |
| ase 1                         |          |   |
| IKE encountion algorithm      |          |   |
| IKE authentication            | SH41     |   |
| IKE DH group                  | MODP1536 |   |
| • IKE lifetime                | 28800 5  |   |
|                               |          |   |
| nase 2                        |          |   |
|                               |          |   |
| ESP encryption algorithm      |          |   |
| ESP nash algorithm            |          |   |
| ESP PFS group                 | M0DP1530 |   |
| - ESP key lifetime            | 3000     |   |

| Field Name  | Value                       | Description                                  |
|-------------|-----------------------------|----------------------------------------------|
| Enable      | yes no; default: no         | Turns the IPsec instance on or off.          |
|             |                             | Internet Key Exchange (IKE) version used for |
|             |                             | key exchange.                                |
|             |                             | IKEv1 - more commonly used but contains      |
|             |                             | known issues, for example, dealing with      |
|             |                             | NAT.                                         |
| IKE version | IKEv1 IKEv2; default: IKEv1 | IKEv2 - updated version with increased and   |
|             |                             | improved capabilities, such as integrated    |
|             |                             | NAT support, supported multihosting,         |
|             |                             | deprecated exchange modes (does not use      |
|             |                             | main or aggressive mode; only 4 messages     |
|             |                             | required to establish a connection).         |

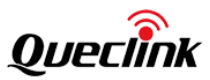

| Mode                                       | Main Aggressive;<br>default: Main         | Internet Security and Key Management<br>Protocol (ISAKMP) phase 1 exchange mode.<br>Main - performs three two-way exchanges<br>between the initiator and the receiver (a<br>total of 9 messages).<br>Aggressive - performs fewer exchanges than<br>main mode (a total of 6 messages) by<br>storing most data into the first exchange. In<br>aggressive mode, the information is<br>exchanged before there is a secure channel,<br>making it less secure but faster than main<br>mode. |
|--------------------------------------------|-------------------------------------------|----------------------------------------------------------------------------------------------------|
| Туре                                       | Tunnel Transport;<br>default: Tunnel      | Type of connection.<br>Tunnel - protects internal routing<br>information by encapsulating the entire IP<br>packet (IP header and payload); commonly<br>used in site-to-site VPN connections;<br>supports NAT traversal.<br>Transport - only encapsulates IP payload<br>data; used in client-to-site VPN<br>connections; does not support NAT<br>traversal; usually implemented with other<br>tunneling protocols (for example, L2TP).                                                 |
| On startup                                 | Ignore Add Route Start;<br>default: Start | Defines how the instance should act on<br>router startup.<br>Ignore - does not start the tunnel.<br>Add - loads a connection without starting it.<br>Route - starts the tunnel only if there is<br>traffic.<br>Start - starts the tunnel on router startup.                                                                                                    |
| My identifier                              | ip string; default: none                  | Defines how the user (IPsec instance) will be identified during authentication.                                                                                                    |
| Tunnel: Local IP<br>address/Subnet<br>mask | ip/netmask default: none                  | Local IP address and subnet mask used to<br>determine which part of the network can<br>be accessed in the VPN network. Netmask<br>range [032]. If left empty, IP address will<br>be selected automatically.                                                                                                    |
| Left firewall                              | off on; default: on                       | Adds necessary firewall rules to allow traffic of this IPsec instance on this router.                                                                                                    |
| Force<br>encapsulation                     | yes no; default: no                       | Forces UDP encapsulation for ESP packets even if a "no NAT" situation is detected.                                                                                                    |
| Dead Peer<br>Detection                     | yes no; default: no                       | A function used during Internet Key<br>Exchange (IKE) to detect a "dead" peer. It<br>used to reduce traffic by minimizing the                                                                                                    |

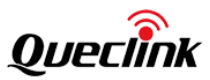

|                                                |                                                          | number of messages when the opposite peer in unavailable and as failover mechanism.                                                                                                    |
|------------------------------------------------|----------------------------------------------------------|----------------------------------------------------------------------------------------------------|
| Dead Peer<br>Detection:<br>Delay (sec)         | integer; default: none                                   | The frequency of checking whether a peer is still available or not.                                                                                                    |
| Dead Peer<br>Detection:<br>Timeout (sec)       | integer; default: none                                   | Time limit after which the IPsec instance<br>will stop checking the availability of a peer<br>and determine it to be "dead" if no<br>response is received.                                                  |
| Authentication                                 | Pre-shared key   X.509;                                  | Here you can choose authentication type                                                                                                    |
| type                                           | default: Pre-shared key                                  | accordingly to your IPSec configuration                                                                                                    |
| Certificate file                               | .crt file; default: none                                 | Uploads a certificate file.                                                                                                    |
| Key file                                       | .key file; default: none                                 | Uploads a key file.                                                                                                    |
| CA certificate                                 | .crt file; default: none                                 | Uploads a Certificate authority (CA) file.                                                                                                    |
| Remote<br>participant's<br>certificate         | .crt file; default: none                                 | Remote participant's certificate is used to authenticate remote peer                                                                                                    |
| Use additional<br>xauth<br>authentication      | yes no; default: no                                      | Adds additional xauth authentication options.                                                                                                    |
| Xauth: Xauth<br>password                       | string; default: none                                    | Password for additional peer authentication.                                                                                                    |
| Remote VPN<br>endpoint                         | host ip; default: none                                   | IP address or hostname of the remote IPsec instance.                                                                                                    |
| Remote<br>identifier                           | ip string; default: none                                 | Defines remote IPsec instance identification.                                                                                                    |
| Tunnel: Remote<br>IP<br>address/subnet<br>mask | ip/netmask; default: none                                | Remote network IP address and subnet<br>mask used to determine which part of the<br>network can be accessed in the VPN<br>network. Netmask range [032]. This value<br>must differ from the device's LAN IP. |
| Right firewall                                 | yes no; default: yes                                     | Adds necessary firewall rules to allow traffic of from the opposite IPsec instance on this router.                                                                                                    |
| Transport: Use with DMVPN                      | yes no; default: no                                      | Adds several necessary options to make<br>DMVPN work.                                                                                                    |
| Passthrough<br>networks                        | None LAN Wired Wi-Fi <br>Mobile custom;<br>default: none | Select networks which should be<br>passthrough and excluded from routing<br>through tunnel                                                                                                    |
| Enable<br>keepalive                            | yes no; default: no                                      | When enabled, the instance sends ICMP packets to the specified host at the specified frequency. If no response is                                                                                           |

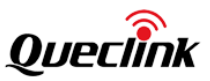

|                |                                         | received, the router will attempt to restart  |
|----------------|-----------------------------------------|-----------------------------------------------|
|                |                                         | the connection.                               |
| Host           | host ip; default: none                  | Hostname or IP address to which keepalive     |
|                |                                         | ICMP packets will be sent to.                 |
| Ding pariod    | od integer [09999999];<br>default: none | The frequency at which keepalive ICMP         |
|                |                                         | packets will be sent to the specified host or |
| (sec)          |                                         | IP address.                                   |
| Allow WebUI    |                                         | Allows WebUI access for hosts in the VPN      |
| access         | yes no; default: no                     | network.                                      |
|                |                                         | Provides the possibility to further customize |
| Custom options | ipsec options; default: none            | the connection by adding extra IPsec          |
|                |                                         | options.                                      |

IKE (Internet Key Exchange) is a protocol used to set up security associations (SAs) for the IPsec connection. This process is required before the IPsec tunnel can be established. It is done in two phases:

| Field Name     | Value                     | Description                                   |
|----------------|---------------------------|-----------------------------------------------|
| Encryption     | DES 3DES AES128 AES192    | Algorithm used for data energy tion           |
| algorithm      | AES256; default: 3DES     | Algorithm used for data encryption.           |
| Authentication | MD5 SHA1 SHA256           | Algorithm used for exchanging                 |
| /Hash          | SHA384 SHA512;            | Algorithm used for exchanging                 |
| algorithm      | default: SHA1             | authentication and hash information.          |
|                | MODP768   MODP1024        | Diffie-Hellman (DH) group used in the key     |
| DH group/PFS   | MODP1536   MODP2048       | exchange process. Higher group numbers        |
| group          | MODP3072 MODP4096;        | provide more security, but take longer and    |
|                | default: MODP1536         | use more resources to compute the key.        |
| Lifetime       | integer; default: 8 hours | Defines a time period after which the phase   |
| Liletime       |                           | will re-initiate its exchange of information. |

#### 4.3.1.5 GRE Tunnel

**Generic Routing Encapsulation (GRE)** is a tunneling protocol used to establish point-to-point connections between remote private networks. GRE tunnels encapsulate data packets in order to route other protocols over IP networks.

To create a new GRE Tunnel instance, enter a custom name and click the 'Add' button to go the configuration page.

| GRE | E Configurat | ion              |             |      |          |
|-----|--------------|------------------|-------------|------|----------|
|     | (            | DFF/ON           | Tunnel name | Oper | ation    |
|     |              |                  | queclink    | Ľ    | <b>I</b> |
|     | New con      | figuration name: | •           |      |          |

You can click edit button on the right to edit an existing GRE tunnel instance.

Routing settings are used to configure routes to networks that are behind the device that hosts the

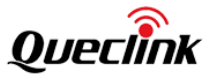

opposite GRE instance. To add a new route, simply click the 'Add' button. For information on configuring the route refer to the figure and table below.

| Main Settings              |                    |                       |           |
|----------------------------|--------------------|-----------------------|-----------|
|                            |                    |                       |           |
| En                         | abled 💽            |                       |           |
| Tunnel s                   | source 192.168.8.4 |                       |           |
| Remote endpoint IP ad      | ddress 192.168.8.7 |                       |           |
|                            | MTU 1476           |                       |           |
|                            | TTL 255            |                       |           |
| Outbour                    | nd key             |                       |           |
| Inbour                     | nd key             |                       |           |
| Don't frac                 | gment 💽            |                       |           |
| Keep                       | palive             |                       |           |
|                            |                    |                       |           |
| Tunnel Settings            |                    |                       |           |
|                            | 11                 |                       |           |
| Local GRE Interface IP ac  | ldress             |                       |           |
| Local GRE interface net    | tmask              |                       |           |
| Remote GRE interface IP ad | ddress             |                       |           |
|                            |                    |                       |           |
| couting Settings           |                    |                       |           |
| Remote sub                 | bnet IP address    | Remote subnet netmask | Operation |

| Field Name      | Value                           | Description                                     |
|-----------------|---------------------------------|-------------------------------------------------|
| Enabled         | yes no; default: no             | Turns the GRE Tunnel instance on or off.        |
| Turnel course   | network interface;              | Network interface used to establish the GRE     |
| runner source   | default: none                   | Tunnel.                                         |
| Romoto ondpoint |                                 | External IP address of another GRE instance     |
| IP address      | ip; default: none               | used to establish the initial connection        |
|                 |                                 | between peers.                                  |
|                 |                                 | Sets the maximum transmission unit (MTU)        |
| MTU             | integer; default: 1476          | size. It is the largest size of a protocol data |
|                 |                                 | unit (PDU) that can be transmitted in a         |
|                 |                                 | single network layer transaction.               |
|                 |                                 | Sets a custom TTL (Time to Live) value for      |
|                 | integer [0255];<br>default: 255 | encapsulated packets. TTL is a field in the IP  |
|                 |                                 | packet header which is initially set by the     |
| TTI             |                                 | sender and decreased by 1 on each hop.          |
| 116             |                                 | When it reaches 0 it is dropped and the last    |
|                 |                                 | host to receive the packet sends an ICMP        |
|                 |                                 | "Time Exceeded" message back to the             |
|                 |                                 | source.                                         |
|                 | integer [0 65535].              | A key used to identify outgoing packets. A      |
| Outbound key    | dofault: nono                   | This value should match the "Inbound key"       |
|                 |                                 | value set on the opposite GRE instance or       |

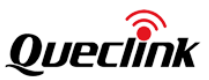

|                     | r                        | F                                            |
|---------------------|--------------------------|----------------------------------------------|
|                     |                          | both key values should be omitted on both    |
|                     |                          | sides.                                       |
|                     |                          | A key used to identify incoming packets.     |
|                     | integer [0, CEE25].      | This value should match the "Outbound        |
| Inbound key         | Integer [U.05535];       | key" value set on the opposite GRE instance  |
|                     | default: none            | or both key values should be omitted on      |
|                     |                          | both sides.                                  |
|                     |                          | When unchecked, sets the nopmtudisc          |
| Don't fragment      | yes no; default: yes     | option for tunnel. Cannot be used together   |
|                     |                          | with the TTL option.                         |
|                     | yes no; default: no      | Turns "keep alive" on or off. The "keep      |
|                     |                          | alive" feature sends packets to the remote   |
| Keep alive          |                          | instance in order to determine the health of |
|                     |                          | the connection. If no response is received,  |
|                     |                          | the device will attempt to re-establish the  |
|                     |                          | tunnel.                                      |
|                     | integer [0255]; default: | Frequency (in seconds) at which "keep        |
| Keep alive interval |                          | alive" packets are sent to the remote        |
|                     | none                     | instance.                                    |
| Local GRE           |                          | ID address of the local CBE Tuppel network   |
| interface IP        | ip; default: none        | interface                                    |
| address             |                          | Interface.                                   |
| Local GRE           | notmask: dofault: none   | Subnet mask of the local GRE Tunnel          |
| interface netmask   | neunask, uerault. none   | network interface.                           |

Routing settings are used to configure routes to networks that are behind the device that hosts the opposite GRE instance. To add a new route, simply click the 'Add' button. For information on configuring the route refer to the figure and table below.

| Field Name       | Value                     | Description                                   |
|------------------|---------------------------|-----------------------------------------------|
| Remote subnet IP | in default, none          | IP address of the network behind the device   |
| address          | ip; default. none         | that hosts the remote GRE instance.           |
| Remote subnet    | notmoski dofoulti nono    | Subnet mask of the network behind the         |
| netmask          | netmask; default. none    | device that hosts the remote GRE instance.    |
| Lifatima         | integer; default: 8 hours | Defines a time period after which the phase   |
| Lifetime         |                           | will re-initiate its exchange of information. |

# 4.3.2 SMS Utilities

The Mobile Utilities page is used to configure SMS commands related device control. It contains a list of rules that perform certain actions when they are activated by SMS messages.

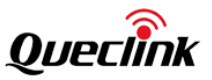

SMS Utilities

| OFF/ON                                                                                       | Action                  | SMS text  |  |
|----------------------------------------------------------------------------------------------|-------------------------|-----------|--|
|                                                                                              | reboot device           | reboot    |  |
|                                                                                              | switch sim card         | sim       |  |
|                                                                                              | restore factory setting | restore   |  |
|                                                                                              | get device status       | getstatus |  |
| message format:'text password', password is the admin password, for example:'reboot admin01' |                         |           |  |
|                                                                                              |                         |           |  |

The entire list contains 4 commands. You can reboot, switch sim card, restore to factory setting or get device status by sending a SMS text following the rule: test password, for example, to reboot a device, you can send 'reboot admin01' SMS to the mobile number of this device.

#### 4.3.3 RS232/RS485

RS232 and RS485 functions are to use the available serial interfaces to transfer to data through Router to the Internet. This section allows the user to set the parameters of serial ports. WR100 supports one RS232 and one RS485 port. Serial port provides a way to transfer serial data to IP network, or vice versa.

Hardware connection:

The following is figure show you how to connect the lower end device through serial port. **RS232 connection:** 

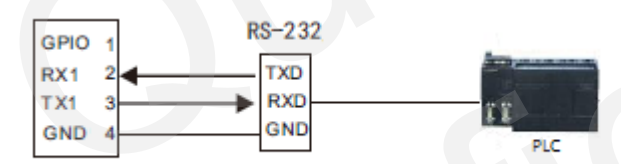

**RS485 connection:** 

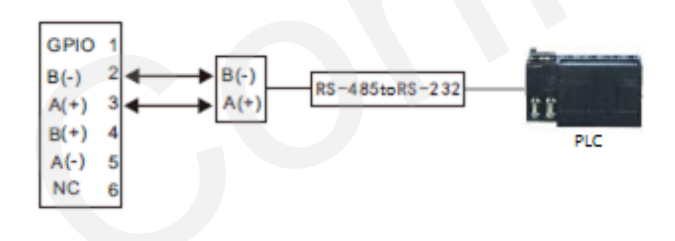

## 4.3.3.1. RS232/RS485 Configuration

The user can configure the parameters of RS232/RS485 port, including baud rate, data bits, etc. The serial type is the working type of RS232/RS485. By default, RS232/RS485 is working as a console port.

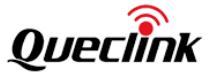

RS232/RS485 MQTT<->MODBUS RTU MODBUS TCP

| RS232/RS485 Serial Configuration |         |   |
|----------------------------------|---------|---|
| Enabled                          |         |   |
| Baud rate                        | 115200  | - |
| Data bits                        | 8       | - |
| Parity                           | None    | - |
| Stop bits                        | 1       | ~ |
| Flow control                     | None    | - |
| Serial type                      | Console | - |
| Echo                             |         |   |

Save

| Field Name   | Value                                                                               | Description                                                                                                    |
|--------------|-------------------------------------------------------------------------------------|----------------------------------------------------------------------------------------------------|
| Enabled      | yes no; Default: <b>no</b>                                                          | When checked, enables the RS232 service                                                                                                    |
| Baud rate    | 300 1200 2400 4800 <br>9600 19200 38400 <br>57600 115200;<br>Default: <b>115200</b> | Sets the data rate for serial data transmission (in bits per second)                                                                                                    |
| Data bits    | 5 6 7 8; Default: <b>8</b>                                                          | The number of data bits for each character                                                                                                    |
| Parity       | None Odd Even;<br>Default: <b>None</b>                                              | In serial transmission, parity is a method of<br>detecting errors. An extra data bit is sent<br>with each data character, arranged so that<br>the number of 1 bit in each character,<br>including the parity bit, is always odd or<br>always even. If a byte is received with the<br>wrong number of 1s, then it must have<br>been corrupted. However, an even number<br>of errors can pass the parity check.<br><b>None (N)</b> - no parity method is used<br><b>Odd (O)</b> - the parity bit is set so that the<br>number of "logical ones (1s)" has to be odd<br><b>Even (E)</b> - the parity bit is set so that the<br>number of "logical ones (1s)" has to be<br>even |
| Stop bits    | 1 2; Default: <b>1</b>                                                              | Stop bits sent at the end of every character<br>allow the receiving signal hardware to<br>detect the end of a character and to re-<br>synchronize with the character stream.<br>Electronic devices usually use one stop bit.<br>Two stop bits are required if slow<br>electromechanical devices are used                                                                                                    |
| Flow control | None RTS/CTS Xon/Xoff;                                                              | In many circumstances a transmitter                                                                                                    |

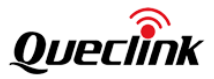

|             | Default: None                | might be able to send data faster than the   |
|-------------|------------------------------|----------------------------------------------|
|             |                              | receiver is able to process it. To cope with |
|             |                              | this, serial lines often incorporate a       |
|             |                              | "handshaking" method, usually                |
|             |                              | distinguished between hardware and           |
|             |                              | software handshaking.                        |
|             |                              | RTS/CTS - hardware handshaking. RTS and      |
|             |                              | CTS are turned OFF and ON from               |
|             |                              | alternate ends to control data flow, for     |
|             |                              | instance when a buffer is almost full        |
|             |                              | Xon/Xoff - software handshaking. The         |
|             |                              | Xon and Xoff characters are sent by the      |
|             |                              | receiver to the sender to control when       |
|             |                              | the sender will send data, i.e., these       |
|             |                              | characters go in the opposite direction to   |
|             |                              | the data being sent. The circuit starts in   |
|             |                              | the "sending allowed" state. When the        |
|             |                              | receiver's buffers approach capacity, the    |
|             |                              | receiver sends the Xoff character to tell    |
|             |                              | the sender to stop sending data. Later,      |
|             |                              | after the receiver has emptied its buffers,  |
|             |                              | it sends an Xon character to tell the        |
|             |                              | sender to resume transmission                |
| Serial type | Console   Over IP;           | Specifies the serial connection type         |
|             | Default: Console             | specifies the serial conflection type.       |
|             |                              | Toggles RS232 echo ON or OFF. RS232 echo     |
| Echo        | yes   no; Default: <b>no</b> | is a loopback test usually used to check     |
|             |                              | whether the RS232 cable is working           |
|             |                              | properly                                     |

The router can transfer the data between RS232/RS385 ports and IP network. When selecting serial type as "Over IP" and "Mode" as "Server", the page will display IP configuration parameters:

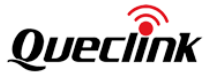

RS232/RS485 MQTT<->MODBUS RTU MODBUS TCP

RS232/RS485 Serial Configuration

| Enabled      |           |
|--------------|-----------|
| Baud rate    | 115200    |
| Data bits    | 8         |
| Parity       | None      |
| Stop bits    | 1         |
| Flow control | None      |
| Serial type  | Over IP 📃 |
| Protocol     | тср       |
| Mode         | Server    |
| Port         | 7001      |

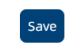

| Field Name       | Value                        | Description                                    |  |  |  |
|------------------|------------------------------|------------------------------------------------|--|--|--|
| Protocol         | TCD: Default: <b>TCD</b>     | Specifies the protocol used in the             |  |  |  |
| FIOLOCOI         | TCF, Delault. TCF            | communication process                          |  |  |  |
|                  |                              | Specifies the device's role in the             |  |  |  |
|                  |                              | connection:                                    |  |  |  |
|                  | Sorver   Client   Didirect:  | Server - the device waits for incoming         |  |  |  |
| Mode             | Mode Default: Server         | connections                                    |  |  |  |
|                  |                              | Client - the device initiates the connection   |  |  |  |
|                  |                              | Bidirect - acts as client by default but waits |  |  |  |
|                  |                              | for incoming connections at the same time      |  |  |  |
| No loading zoros | voslao: Dofault: <b>no</b>   | Specifies that the first hex zeros should be   |  |  |  |
| No leading zeros | yes[110, Delault. <b>110</b> | skipped                                        |  |  |  |
| TCD port         | integer [065535]; Default:   | The port number used to connect to the         |  |  |  |
|                  |                              | server                                         |  |  |  |
|                  |                              | Disconnects clients after the amount of        |  |  |  |
| Timeout (s)      | integer; Default: " "        | inactivity time (in seconds) specified in this |  |  |  |
|                  |                              | field                                          |  |  |  |

When select serial type as "Over IP" and "Mode" as "Client", the page will display IP configuration parameters:

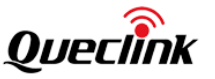

| RS232/RS485 Serial Configuration |            |   |  |
|----------------------------------|------------|---|--|
| Enabled                          |            |   |  |
| Baud rate                        | 115200     |   |  |
| Data bits                        | 8          |   |  |
| Parity                           | None       |   |  |
| Stop bits                        | 1          |   |  |
| Flow control                     | None       |   |  |
| Serial type                      | Over IP    | • |  |
| Protocol                         | TCP        | • |  |
| Mode                             | Client     | • |  |
| Server address                   | 10.50.60.3 |   |  |
| Port                             | 4687       |   |  |
|                                  |            |   |  |

| Field Name       | Value                                             | Description                                    |  |  |
|------------------|---------------------------------------------------|------------------------------------------------|--|--|
| Protocol         | TCP; Default: <b>TCP</b>                          | The protocol used for data transmission        |  |  |
|                  |                                                   | Server - waits for incoming connection         |  |  |
| Mode             | Server Client Bidirect;<br>Default: <b>Server</b> | <b>Client</b> - initiates the connection       |  |  |
|                  |                                                   | Bidirect – acts as a client by default, but at |  |  |
|                  |                                                   | the same time waits for incoming               |  |  |
|                  |                                                   | connections                                    |  |  |
| No leading zeros | yes no; Default: <b>no</b>                        | Skips first hex zeros                          |  |  |
| Common delanas   | host ip; Default: <b>no</b>                       | Server address to which the client will        |  |  |
| Server address   |                                                   | connect to                                     |  |  |
| TCD nort         | integer [065535]; Default:                        | The port number used to listen for             |  |  |
| TCP port         |                                                   | incoming connections                           |  |  |
| Reconnect        | integer Default. ""                               | Indicates the time period between              |  |  |
| intervals (s)    | integer; Delault:                                 | reconnection attempts                          |  |  |

When select serial type as "MODBUS", the serial port will work as a MODBUS RTU slave device. You can configure data transmission in 'MQTT<->MODBUS RTU' and 'MODBUS TCP<->MODBUS RTU' to transmit data from serial port to the server.

## 4.3.3.2. MQTT<->MODBUS RTU

This page is used to transfer the Modbus data from the serial port to the server over MQTT. When it is enabled, the device subscribes to a Request topic and publishes on a Response topic on a specified MQTT broker.

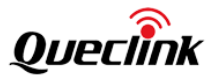

| Enabled                 |               |   |  |  |
|-------------------------|---------------|---|--|--|
| MQTT server             | 192.168.1.102 |   |  |  |
| Port                    | 1883          |   |  |  |
| Keepalive               | 60            | s |  |  |
| Topic(receive)          | Query         |   |  |  |
| Topic(sent)             | Sent          |   |  |  |
| Qos                     | Qos0          |   |  |  |
| Require authentication  |               |   |  |  |
| Authentication username | admin         |   |  |  |
| Authentication password | •••••         | ~ |  |  |
| TLS ON                  |               |   |  |  |
|                         |               |   |  |  |

| Field Name     | Value                       | Description                              |  |  |
|----------------|-----------------------------|------------------------------------------|--|--|
| MOTT server    | in host: default: 127.0.0.1 | IP address or hostname of an MQTT        |  |  |
|                |                             | broker.                                  |  |  |
| Dort           | integer [065535];           | Port number of the MOTT broker           |  |  |
| POIL           | default: 1883               | Port number of the MQTT broker.          |  |  |
| Keepalive      | yes no; Default: no         | Skips first hex zeros                    |  |  |
| Topic(receive) | string; default: request    | MQTT topic for sending requests.         |  |  |
| Topic(sent)    | string; default: response   | MQTT topic for subscribing to responses. |  |  |
| Username       | string; default: none       | Username for authentication to the MQTT  |  |  |
|                |                             | broker. Leave empty if you do not use    |  |  |
|                |                             | client authentication.                   |  |  |
| Password       | string; default: none       | Password for authentication to the MQTT  |  |  |
|                |                             | broker. Leave empty if you do not use    |  |  |
|                |                             | client authentication.                   |  |  |

The router communicates with MQTT server with JSON format. The format from the MQTT server to the router is:

| Field Name | Value   | Description                                                              |  |  |
|------------|---------|--------------------------------------------------------------------------|--|--|
| ID         | Integer | Id of the message, to identify the message                               |  |  |
| slave      | Integer | MODBUS slave ID                                                          |  |  |
| function   | Integer | Function code, 3 represents read register and 6represents write register |  |  |
| address    | Integer | The start address of the register,                                       |  |  |
| length     | Integer | The length of register                                                   |  |  |

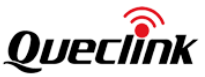

| Field Name | Value   | Description          |
|------------|---------|----------------------|
| crc        | Integer | Modbus Crc checking. |

For example, {"id":1, "slave":1, "function":3, "address":1, "length":3, "crc":21515} Return message format is:

| Field Name | Value   | Description                                       |  |  |
|------------|---------|---------------------------------------------------|--|--|
| id         | Integer | Id of the message, to identify the message        |  |  |
| slave      | Integer | MODBUS slave ID                                   |  |  |
| function   | Integer | Function code,                                    |  |  |
| data_len   | Integer | The length of register                            |  |  |
| data       | String  | Read data, The length of the string = data_len*2. |  |  |
| crc        | Hex     | Modbus Crc checking,                              |  |  |

For example, {"id":1, "slave":1, "function":3, "data\_len":6, "data":"040200080008", "crc":D935}

## 4.3.3.3. MODBUS TCP<-> MODBUS RTU

The page allows redirecting MODBUS TCP data coming to a specified port to MODBUS RTU, which allow the user to use MODBUS TCP mater tool to request the data from MODBUS RTU.

| 5232/RS485 MQTT<->MOI    | DBUS RTU MODBUS TO | CP CP |  |      |
|--------------------------|--------------------|-------|--|------|
|                          |                    |       |  |      |
| MODBUS TCP Configuration |                    |       |  |      |
|                          | Enabled 💽          |       |  |      |
|                          | * Port 502         |       |  |      |
|                          |                    |       |  |      |
|                          |                    |       |  | _    |
|                          |                    |       |  | Save |
|                          |                    |       |  |      |

#### 4.3.4 DDNS

Dynamic DNS (DDNS or DynDNS) is a method of automatically updating a name server in the Domain Name System (DNS). This is most often utilized when the end user has a dynamic IP address and wants to bind it to a static hostname.

The router is compatible with many different third party DNS services that provide the possibility to create a custom hostname and bind it to an IP address. The DDNS service periodically updates the IP address information of the hostname, making sure that the device remains reachable via the same hostname even in cases when its IP address has changed.
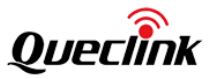

| DDNS Configuration      |        |           |              |           |
|-------------------------|--------|-----------|--------------|-----------|
| DDNS name               | OFF/ON | Host name | Status       | Operation |
| test                    |        | -         | Disconnected | 2         |
| New configuration name: |        | •         |              |           |
|                         |        |           |              |           |

To configure a DDNS instance, click the Add icon button or the Edit icon of the existing instance. The figure below is an example of the edit page of the default DDNS instance:

| DDNS Settings          |            |  |
|------------------------|------------|--|
| Enable                 | •          |  |
| Service                | Custom 💌   |  |
| Custom update-URL      |            |  |
| Lookup host            |            |  |
| * Hostname             |            |  |
| * User name            |            |  |
| * Password             | password 😽 |  |
| * IP renew interval    | 10         |  |
| IP renew interval unit | min        |  |

| Field Name  | Value                           | Description                              |
|-------------|---------------------------------|------------------------------------------|
| Enable      | yes no; Default: <b>no</b>      | Turns the DDNS instance ON or OFF        |
|             | third party DNS service (chosen |                                          |
| Service     | from list*)  custom;            | Third party DNS service provider         |
|             | Default: dyn.com                |                                          |
|             |                                 | Fully qualified domain name (FQDN) of    |
| Lookup host | host: Default:                  | your defined host. This is required to   |
|             | yourhost.example.com            | verify what the hostname's current IP    |
|             |                                 | address at DNS is (using nslookup/host   |
|             |                                 | command)                                 |
| Hostnamo    | host; Default:                  | Hostname that will be linked with the    |
| HOSUIAITIE  | yourhost.example.com            | router's IP address                      |
|             |                                 | User name required to login to the       |
| Usarnama    | string: Default: your username  | third-party DNS service; used to         |
| Osername    | string; Default: your_username  | periodically login to your DNS service   |
|             |                                 | account and make necessary updates.      |
|             |                                 | Password required to login to the third- |
| Password    | string; Default: your_password  | party DNS service; used to periodically  |
|             |                                 | login to your DNS service account and    |

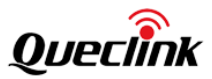

|                   |                                       | make necessary updates.                 |
|-------------------|---------------------------------------|-----------------------------------------|
| IP renew interval |                                       | Frequency at which the device will      |
|                   | integer [5600000]; Default: <b>10</b> | check whether it's IP address has       |
|                   |                                       | changed                                 |
| IP renew interval | Minutes   Hours   Days;               | Unit which is used in ID renow interval |
| unit              | Default: Minutes                      | Onit which is used in IP renew interval |

#### 4.3.5 Auto Recovery

Auto Recovery pages provides you several applications as a precautionary measure to ensures the device will recover from unexpected issues, such as mobile connection is down.

#### 4.3.5.1 Timing Task

**Timing Task** is a function that executes a specified action at a specified time interval. It can be used as prophylactic measure to recover the Router back to normal condition, for example, to reboot the router one time at the mid night of each day.

| Task ICMP      |                  |                     |           |        |           |      |
|----------------|------------------|---------------------|-----------|--------|-----------|------|
|                |                  |                     |           |        |           |      |
| OFF/ON         | Task name        | Excute time         | Task type | Action | Operation | ÷    |
|                | test             | Saturday 12:00      | Custom    | Reboot | C I       | Ì    |
|                |                  |                     |           |        |           |      |
|                |                  |                     |           |        |           | Save |
|                |                  |                     |           |        |           |      |
|                |                  |                     |           |        |           |      |
| Task ICMP      |                  |                     |           |        |           |      |
|                |                  |                     |           |        |           |      |
| ming Task      |                  |                     |           |        |           |      |
|                |                  |                     |           |        |           |      |
|                | Enable 🕥         |                     |           |        |           |      |
|                | * Task name test |                     |           |        |           |      |
|                | Task type Cus    | tom                 |           |        |           |      |
|                | Action Reb       | oot                 |           |        |           |      |
|                | * Hour 12        |                     |           |        |           |      |
|                | * Minute 00      |                     |           |        |           |      |
|                | <b>3</b>         | unday               |           |        |           |      |
|                |                  | londay              |           |        |           |      |
|                |                  | uesday<br>Iodoosday |           |        |           |      |
|                | Days 0           | hursday             |           |        |           |      |
|                |                  | riday               |           |        |           |      |
|                |                  | aturdav             |           |        |           |      |
|                |                  |                     |           |        |           |      |
|                |                  |                     |           |        |           |      |
|                |                  |                     |           |        |           |      |
| ck to Overview |                  |                     |           |        |           | Sav  |
|                |                  |                     |           |        |           |      |
|                |                  |                     |           |        |           |      |

| Field Name                    | Value                                                                                  | Description                                               |
|-------------------------------|----------------------------------------------------------------------------------------|-----------------------------------------------------------|
| Enable                        | yes no; Default: <b>no</b>                                                             | Turns the rule ON or OFF                                  |
| Task Name                     | string                                                                                 | Name of ICMP rule                                         |
| Action if no echo is received | Reboot   Modem restart<br> Restart mobile connection  <br>none; Default: <b>Reboot</b> | The action that will be taken if no ICMP echo is received |

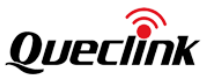

| Hour   | integer [023]; Default: 23       | The hour of the day on which the router will |
|--------|----------------------------------|----------------------------------------------|
|        |                                  | reboot                                       |
| Minute | integer [059]; Default: <b>0</b> | The minute of the hour on which the router   |
|        |                                  | will reboot                                  |
| Days   | Monday   Tuesday                 | The day or multiple days on which the router |
|        | Wednesday Thursday               | will reboot                                  |
|        | Friday Saturday Sunday;          |                                              |
|        | Default: <b>none</b>             |                                              |

## 4.3.5.2 ICMP

The ICMP is a function periodically sending Ping commands to a specified IP address and wait for received responses. If no response is received, the device will execute specified actions if sending a defined number of times at a defined frequency.

| ng Task ICMI  | Р    |        |              |                 |           |
|---------------|------|--------|--------------|-----------------|-----------|
|               |      |        |              |                 |           |
| ICMP Checking |      |        | •            |                 | ÷         |
| Enable        | Name | Action | Host to ping | Backup address  | Operation |
|               | test | Reboot | 8.8.8.8      | 114.114.114.114 | C ū       |
|               |      |        |              |                 | Save      |

The figure below is an example of that rule and the table below provides information on the fields that make up that rule:

| CMP Checking Configuration    |                 |   |  |  |
|-------------------------------|-----------------|---|--|--|
| Enable                        |                 |   |  |  |
| * Name                        | test            |   |  |  |
| Action if no echo is received | Reboot          |   |  |  |
| Interval between pings        | 5 mins          |   |  |  |
| * Ping timeout (sec)          | 5               |   |  |  |
| * Packet size                 | 56              |   |  |  |
| * Retry count                 | 2               |   |  |  |
| Interface                     | WAN             | - |  |  |
| * Host to ping                | 8.8.8.8         |   |  |  |
| Backup host to ping           | 114.114.114.114 |   |  |  |
|                               |                 |   |  |  |

| Field Name                          | Value                                                                                 | Description                                               |
|-------------------------------------|---------------------------------------------------------------------------------------|-----------------------------------------------------------|
| Enable                              | yes no; Default: <b>no</b>                                                            | Turns the rule ON or OFF                                  |
| Name                                | string                                                                                | Name of ICMP rule                                         |
| Action if no<br>echo is<br>received | Reboot Modem restart<br> Restart mobile<br>connection (Re)<br>register none; Default: | The action that will be taken if no ICMP echo is received |

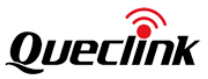

|                           | Reboot                                                                            |                                                                                                    |
|---------------------------|-----------------------------------------------------------------------------------|----------------------------------------------------------------------------------------------------|
| Interval<br>between pings | 5 mins 15 mins 30<br>mins 1 hour 2 hours;<br>Default: <b>5 mins</b>               | Interval at which ping requests are sent to the specified host                                                                                                    |
| Ping timeout<br>(sec)     | integer [19999];<br>Default: <b>5</b>                                             | Maximum response time (in seconds). If no echo<br>is received after the amount of time specified in<br>this field, the ping request is considered to have<br>failed |
| Retry count               | integer [19999];<br>Default: <b>2</b>                                             | Indicates how many additional times the device will try sending ping requests if the initial one fails                                                              |
| Interface                 | Automatically selected<br>Ping from mobile;<br>Default: Automatically<br>selected | Specifies through which interface the pings will<br>be sent. If <b>Automatically selected</b> is set, the pings<br>will go through the main WAN interface           |
| Host to ping              | host ip; Default: <b>8.8.8.8</b>                                                  | Indicates the host to which ping requests will be sent                                                                                                    |
| Backup host to<br>ping    | host ip;<br>Default:<br><b>114.114.114</b>                                        | Indicates the backup host to which ping requests will be sent                                                                                                    |

# 4.4 System

This section shows you how to configure the system setting of the Router.

#### 4.4.1 Setup Wizard

The **Setup Wizard** is to offer a simplified version of other WebUI pages used to set some of the router's most relevant parameters. It's a quick and easy way for you to setup the router. Step1 is used to configure the router's time settings. Time is very important for many applications, such as scheduled task.

| Time Mobile        | LAN WLAN              |                           |      |
|--------------------|-----------------------|---------------------------|------|
|                    |                       |                           |      |
| Time Zone Settings |                       |                           |      |
|                    | Current system time F | ri Sep 10 18:27:12 2021 💮 |      |
|                    | Time zone A           | sia/Hong Kong 💌           |      |
|                    |                       |                           |      |
|                    |                       |                           | _    |
|                    |                       | Skip Wizard               | Next |
|                    |                       |                           |      |

Step2 is used to configure the router's SIM card parameters.

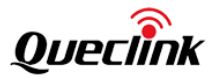

|                       | SIM1 |   |  |  |
|-----------------------|------|---|--|--|
| Auto APN              |      |   |  |  |
| Authentication method | None | - |  |  |
| PIN number            |      |   |  |  |
| MTU                   | 1500 |   |  |  |

Step3 is used to configure the router's local area network (LAN) and DHCP server settings.

| * IP address        | 192.168.1.1    |  |  |
|---------------------|----------------|--|--|
| * Netmask           | 255.255.255.0  |  |  |
|                     |                |  |  |
|                     |                |  |  |
| HCP Server          |                |  |  |
| Enable DHCP         | 0              |  |  |
| Start               | 100            |  |  |
|                     |                |  |  |
| Limit               | 150            |  |  |
| Limit<br>Lease time | 150 min        |  |  |
| Limit<br>Lease time | 150<br>120 min |  |  |

Step4 is used to configure the router's Wi-Fi access point (AP).

| WiFi-2.4G Configuration |                     |   |  |  |                  |
|-------------------------|---------------------|---|--|--|------------------|
| Enable wireless         | •                   |   |  |  |                  |
| * SSID                  | WR100LG-2.4G_154F14 |   |  |  |                  |
| Encryption              | No Encryption       | - |  |  |                  |
| Mode                    | 802.11g+n           |   |  |  |                  |
|                         |                     |   |  |  | Skip Wizard Fini |

You can also skip any of above steps and configure the setting later in the according section.

# 4.4.2 Administration

#### 4.4.2.1 General

This page is for you to set up some of the router's system parameters, such as password, host name.

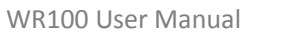

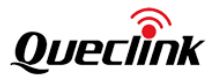

To change password, you must input your current password then enter your new password.

| Host Name                                                     |                                 |                          |  |      |
|---------------------------------------------------------------|---------------------------------|--------------------------|--|------|
| • Host nam                                                    | e Queclink-WR100LG.com          | ]                        |  |      |
| Administrator Password<br>Password requirements: Minimum 4 ch | aracters; Maximum 32 characters |                          |  |      |
| Current passwo                                                | d                               | <b>`</b>                 |  |      |
| New passwo<br>Confirm new passwo                              | d                               | $\overset{\star}{\prec}$ |  |      |
|                                                               |                                 |                          |  |      |
|                                                               |                                 |                          |  | Save |

#### 4.4.2.2 Access Control

The section is used to manage SSH, HTTP(S) and CLI access to the router. You can click check box to enable or disable access by other devices remote or locally, enable access might pose a security risk to the router, especially if you are using a weak or default user password.

| Enabling ren | note SSH access makes your device reachable fro | n WAN, this might pose a security risk, especially if you are u | sing a weak or default user password!  |  |
|--------------|-------------------------------------------------|-----------------------------------------------------------------|----------------------------------------|--|
|              |                                                 |                                                                 |                                        |  |
|              | Enable SSH access                               |                                                                 |                                        |  |
|              | Remote SSH access                               |                                                                 |                                        |  |
|              | * Port 22                                       |                                                                 |                                        |  |
|              |                                                 |                                                                 |                                        |  |
|              |                                                 |                                                                 |                                        |  |
| нттр         |                                                 |                                                                 |                                        |  |
| Enabling ren | note HTTP access makes your device reachable fr | om WAN, this might pose a security risk, especially if you are  | using a weak or default user password! |  |
|              |                                                 |                                                                 |                                        |  |
|              | Remote HTTP access                              |                                                                 |                                        |  |
|              | * Port 80                                       |                                                                 |                                        |  |
|              | Port Bo                                         |                                                                 |                                        |  |

| Field Name        | Value                                   | Description                                              |
|-------------------|-----------------------------------------|----------------------------------------------------------|
| Enable SSH access | yes no; default: <b>yes</b>             | Turns SSH access from the local network (LAN) on or off. |
| Remote SSH access | yes no; default: <b>no</b>              | Turns SSH access from remote networks (WAN) on or off.   |
| Port              | integer [065535];<br>default: <b>22</b> | Selects which port to use for SSH access.                |

#### 4.4.2.3 Configuration File

The Configuration page is used to generate the user's defaults configuration and download or

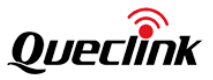

#### upload backup files to the router.

Backup files can be uploaded only from identical devices with same model. Once a backup file is uploaded to a router, that router will have same configuration as the router from which the backup file originated.

| eral   | Access Control     | Configuration |                       |                   |
|--------|--------------------|---------------|-----------------------|-------------------|
| Backup | p Configuration    |               | Restore Configuration |                   |
|        | Backup archive     | Download      |                       | Restore from file |
| Restor | e Default Settings |               | Restore from backup   | 选择文件              |
|        | Restore to default | Restore       |                       | Upload archive    |

#### 4.4.3 Reboot

This page is used only to reboot the device. Click the Reboot button if you wish to reboot the device.

| Reboot                                                           |  |
|------------------------------------------------------------------|--|
| Reboot                                                           |  |
| Warning! During reboot you will temporarily lose the connection. |  |
|                                                                  |  |
|                                                                  |  |

#### 4.4.4 NTP

Network Time Protocol (NTP) is a networking protocol for clock synchronization between computer systems over packet-switched, variable-latency data networks.

In general section, you can configure general router time settings, like selecting the local time zone, setting a time update interval, synchronizing the time, etc.

The Time Servers section displays the NTP servers that the router uses, you can configure maximum four time servers in this section.

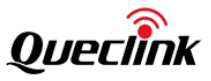

| neral               |                            |              |
|---------------------|----------------------------|--------------|
|                     |                            |              |
| Current system time | Sat Sep 11 10:57:43 2021 💿 |              |
| Time zone           | Asia/Hong Kong 🔍           |              |
| Enable NTP          |                            |              |
| * Update interval   | 600 s                      |              |
|                     |                            |              |
| ne Servers          |                            |              |
|                     | Host name                  | Operation    |
|                     | pool.ntp.org               | <u> </u>     |
|                     | cn.ntp.org.cn              | Ū.           |
|                     | time.windows.com           | <del>.</del> |
|                     |                            |              |

| Field Name          | Value                          | Description                                  |
|---------------------|--------------------------------|----------------------------------------------|
| Current system time |                                | Current local time of the router.            |
| Time zone           | time tong, default: LITC       | The router will sync time in accordance with |
|                     | time zone; default. <b>OIC</b> | the selected time zone.                      |
| Enable NTP          | yes no; default: <b>yes</b>    | Turns NTP on or off.                         |
| Update interval (in | integer default 2000           | Defines how often the router will update the |
| seconds)            | integer; default: 3000         | time.                                        |
| Hostname            | String                         | The name of NTP server.                      |

# 4.4.5 Upgrade

This section is to check the current firmware version of the Router and to upgrade the Router's firmware. Firmware can be upgraded either from server or from an image file uploaded from your computer.

Click Browse button to select the new software from your computer and click Upgrade to upgrade the software. During the upgrade, please do not power off the route, the LEDs of the router will flash at the same time. After upgrade finished, the router will restart automatically. The whole upgrade process will take 5 minutes.

| irrent Firmware Information                                       |                                                 | Patche | s            |            |
|-------------------------------------------------------------------|-------------------------------------------------|--------|--------------|------------|
| Firmware version:                                                 | R00A01V01Beta28                                 |        | Name         | Version    |
| Firmware build date:                                              | 2021-05-13, 15:52:45                            |        | Modem driver | 00.06.06.1 |
| Kernel version:                                                   | 3.3.8                                           |        |              |            |
| Bootloader version:                                               |                                                 |        |              |            |
|                                                                   |                                                 |        |              |            |
| rmware Upgrade Settings                                           |                                                 |        |              |            |
| rmware Upgrade Settings<br>Keep all settings<br>Upgrade from file | )<br>ware image file <b>_ <b>演</b>宽… 未选择文件。</b> |        |              |            |

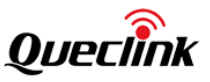

If the uploaded firmware file that is incompatible with your Router, you will see a warning as below:

Upload file format error, please select the correct format file upload.

# 4.5 Reset Button

WR100 Router has a reset button to return the router back to its default factory settings, please kindly note returning to default factory setting means the router will delete all custom configurations. We strongly recommend you to back up the configuration before the operation. The reset button has two functions:

• **Reboot the device.** If the reset button is pressed for up to 4 seconds, the device will reboot. Start of the reboot will be indicated by the flashing of all 4 signal strength LEDs together with the green mobile status LED.

• **Factory reset.** If the reset button is pressed for at least 5 seconds (by default), the device will perform a factory reset and then reboot. Signal strength LEDs indicate the elapsed time while holding the reset button. When all 4 LEDs light up, it indicates that 5 seconds have passed and the reset button can be released. Start of the factory reset will be indicated by flashing of all 4 together with a red mobile status LED.

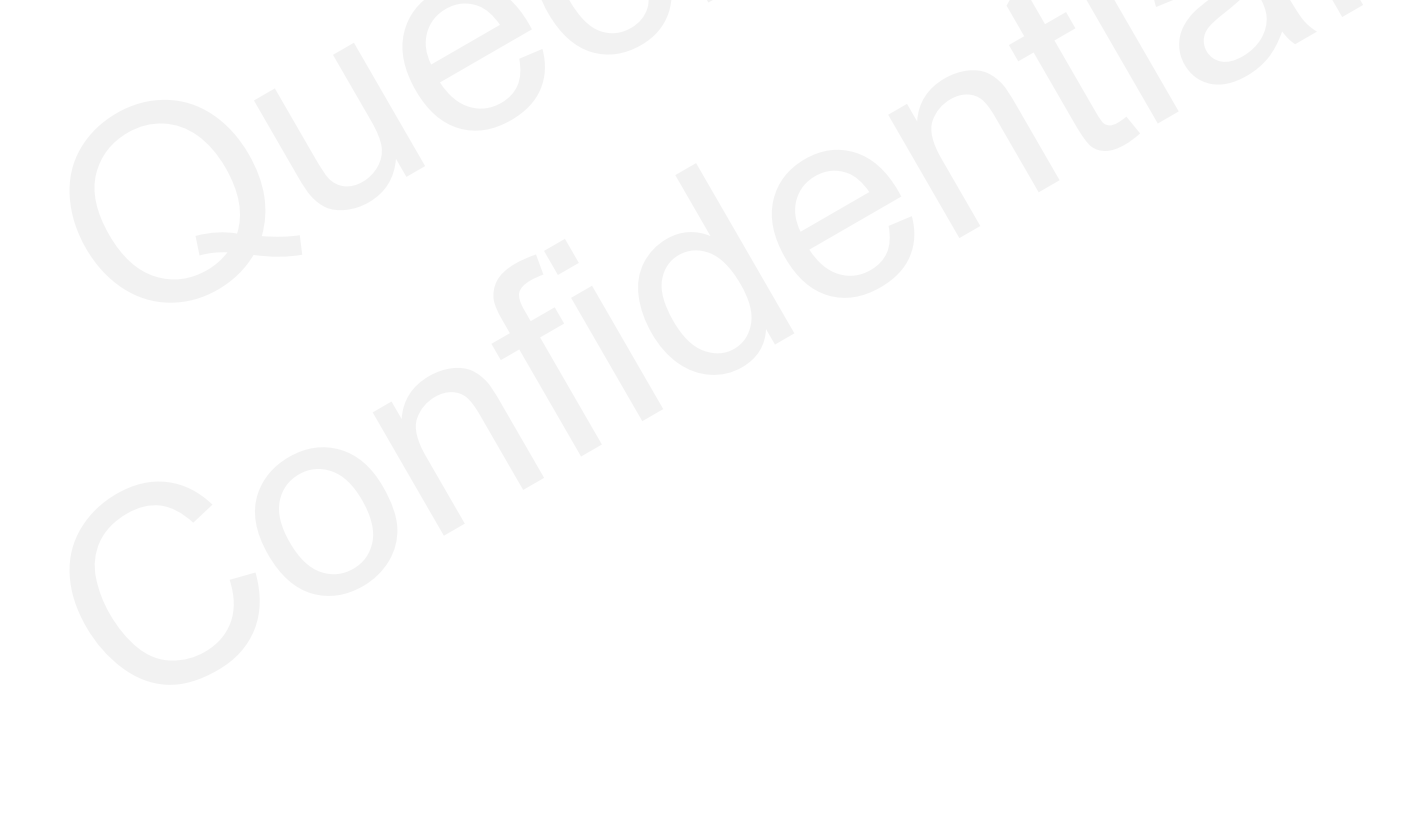

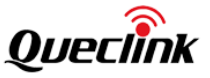

# 5. FAQ

# 5.1 SIM Slot

# Phenomenon:

Discontinue during dialing, dial failure

# Possible Reason:

- SIM card network type do not match
- SIM charges owed
- Power supply do not match
- Modem setting wrong

# Solution:

- Change to a suitable SIM card
- Recharge SIM card
- Change to suitable power supply
- Change Modem setting, please check related chapter

# 5.2 No Signal

#### Phenomenon:

Modem status show no signal

#### **Possible Reasons:**

- Antenna connection wrong
- Modem cannot online
- Modem offline

#### Solution:

- Connect suitable antenna
- Modem cannot be online, check SIM and modem setting
- Modem offline, check router setting, such as wake-up setting, ICMP setting, check if there are any setting make router offline

# 5.3 Cannot Find SIM/UIM Card

#### Phenomenon:

Cannot find SIM card

#### Possible Reason:

- SIM card damage
- SIM bad contact

#### Solution:

- Replace SIM card
- Re-install SIM card

# 5.4 VPN Cannot Connect

#### Phenomenon

VPN cannot establish connection **Possible Reason:** 

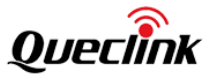

- VPN port abnormal
- VPN parameter setting wrong
- VPN peer server abnormal

Solution:

- Make sure the Router is online
- Set the correct port to VPN
- Check all VPN parameters
- Check VPN peer server

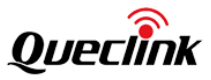

# Glossary

| Abbr.       | Description                                       |
|-------------|---------------------------------------------------|
| APN         | Access Point Name                                 |
| СНАР        | Challenge Handshake Authentication Protocol       |
| dB          | Decibel                                           |
| DC          | Direct Current                                    |
| DI          | Digital Input                                     |
| DO          | Digital Output                                    |
| FDD LTE     | Frequency Division Duplexing Long Term Evolution  |
| GRE         | generic route encapsulation                       |
| GSM         | Global System for Mobile Communications           |
| HSPA        | High Speed Packet Access                          |
| ID          | Identification data                               |
| IMEI        | International Mobile Equipment Identity           |
| IP          | Internet Protocol                                 |
| IPsec       | Internet Protocol Security                        |
| L2TP        | Layer 2 Tunneling Protocol                        |
| LAN         | local area network                                |
| M2M         | Machine to Machine                                |
| MS          | Mobile Station                                    |
| OpenVPN     | Open Virtual Private Network                      |
| РАР         | Password Authentication Protocol                  |
| PC          | Personal Computer                                 |
| PIN         | Personal Identity Number                          |
| РРР         | Point-to-point Protocol                           |
| РРТР        | Point to Point Tunneling Protocol                 |
| RF          | Radio Frequency                                   |
| SIM         | subscriber identification module                  |
| SMA antenna | Stubby antenna or Magnet antenna                  |
| SMS         | Short Message Service                             |
| SNMP        | Simple Network Management Protocol                |
| TCP/IP      | Transmission Control Protocol / Internet Protocol |
| USB         | Universal Serial Bus                              |
| VLAN        | Virtual Local Area Network                        |
| VPN         | Virtual Private Network                           |
| VSWR        | Voltage Stationary Wave Ratio                     |
| WAN         | Wide Area Network                                 |